# 2011

# Integração Sgt x Corporativo

# **Requisitos Necessários**

Instalações, configurações e permissões necessárias para a integração dos sistemas Sgt e Corporativo

Rony Nishijima Operacional Textil 19/04/2011

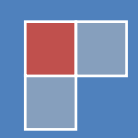

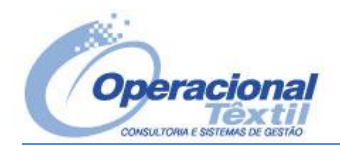

### Conteúdo

| 1.  | Introdução                                         | 3  |
|-----|----------------------------------------------------|----|
| 2.  | Sistemas:                                          | 4  |
| 2.3 | SGT – Sistema de Gestão Têxtil                     | 4  |
| 2.3 | .1 Parâmetros Genéricos                            | 4  |
| 2.2 | Corporativo – Sistema Administrativo               | 6  |
| 2.2 | .1 Parâmetros                                      | 6  |
| 2.2 | .2 Serviços                                        | 7  |
| 2.2 | .3 Serviços de Componente                          | 8  |
| 2.2 | .4 Configuração do Benner Application Server       | 10 |
| 3.  | Banco de dados:                                    | 12 |
| 3.: | Permissões no Banco de Dados                       | 12 |
| 4.  | Usuário de rede:                                   | 13 |
| 4.: | Administrador                                      | 13 |
| 5.  | Webservices:                                       | 14 |
| 5.: | IIS                                                | 14 |
| 5.2 | Integrator                                         | 15 |
| 5.3 | WsControladoria                                    | 17 |
| 6.  | Permissões de Pasta                                | 20 |
| 6.: | WsControladoria – Webservice do recebimento fiscal | 20 |
| 6.2 | Integrator – Webservice do faturamento             | 20 |
| 7.  | Mensagens de erro integração SGT x CORPORATIVO     | 20 |

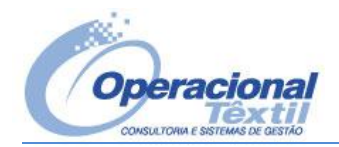

### 1. Introdução

A integração entre os sistemas SGT (ERP especialista Têxtil) e o CORPORATIVO (ERP especialista Administrativo), necessita de diversas formas de comunicação de dados, dependendo da necessidade do negócio. Os requisitos necessários para a integração são: Sistemas, Banco de Dados, Usuário de Rede, Webservices, Permissões de Pasta.

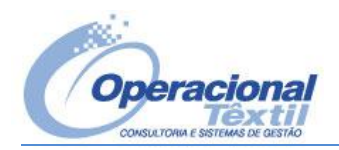

#### 2. Sistemas:

- Estejam instalados os sistemas SGT e CORPORATIVO.
- As parametrizações estejam informadas.

#### 2.1 SGT - Sistema de Gestão Têxtil

Na interface do SGT, na barra de título, possui o usuário, filial e banco de dados logado. Na barra de status temos a versão com a sua data bem como a configuração/diretório do dicionário de dados.

| <b>S</b> i si | stema de   | Gestão Têxtil         | FILIAL:  | 1 [23 - RONY]    | ESQUEMA:  | : SGTPRD@DBP | RD        |           |            |            |                 |                | _ 0 >        | ĸ   |
|---------------|------------|-----------------------|----------|------------------|-----------|--------------|-----------|-----------|------------|------------|-----------------|----------------|--------------|-----|
| Básic         | os Fiação  | Acabamento do Fio     | Malharia | Beneficiamento   | Confecção | Complementos | Consultas | Monitores | Supervisão | Integração | Desenvolvimento | Garment Dyeing | Planejamento |     |
| Coni          | yurações   | Correio Ajuda Sair    |          |                  |           |              |           |           |            |            |                 |                |              |     |
| Γ             |            |                       |          |                  |           |              |           |           |            |            |                 |                |              |     |
|               |            |                       |          |                  |           |              |           |           |            |            |                 |                |              |     |
|               |            |                       |          |                  |           |              |           |           |            |            |                 |                |              |     |
|               |            |                       |          |                  |           |              |           |           |            |            |                 |                |              |     |
|               |            |                       |          |                  |           |              |           |           |            |            |                 |                |              |     |
|               |            |                       |          |                  |           |              |           |           |            |            |                 |                |              |     |
|               |            |                       |          |                  |           |              |           |           |            |            |                 |                |              |     |
|               |            |                       |          |                  |           |              |           |           |            |            |                 |                |              |     |
|               |            |                       |          |                  |           |              |           |           |            |            |                 |                |              |     |
|               |            |                       |          |                  |           |              |           |           |            |            |                 |                |              |     |
|               |            |                       |          |                  |           |              |           |           |            |            |                 |                |              |     |
|               |            |                       |          |                  |           |              |           |           |            |            |                 |                |              |     |
|               |            |                       |          |                  |           |              |           |           |            |            |                 |                |              |     |
|               |            |                       |          |                  |           |              |           |           |            |            |                 |                |              |     |
|               |            |                       |          |                  |           |              |           |           |            |            |                 |                |              |     |
|               |            |                       |          |                  |           |              |           |           |            |            |                 |                |              |     |
|               |            |                       |          |                  |           |              |           |           |            |            |                 |                |              |     |
|               |            |                       |          |                  |           |              |           |           |            |            |                 |                |              |     |
|               |            |                       |          |                  |           |              |           |           |            |            |                 |                |              |     |
|               |            |                       |          |                  |           |              |           |           |            |            |                 |                |              |     |
|               |            |                       |          |                  |           |              |           |           |            |            |                 |                |              |     |
|               |            |                       |          |                  |           |              |           |           |            |            |                 |                |              |     |
|               |            |                       |          |                  |           |              |           |           |            |            |                 |                |              |     |
| _             |            |                       |          |                  |           |              |           |           |            |            |                 |                |              |     |
| VEP           | SÃO: 320 ( | de 04/04/2011 14:09:2 | 4 DADO   | S: T:\SGTPRD\DAI | DOS       |              |           |           |            |            |                 | 18/04/2011     | 09:59:38 0 🖂 | 11. |

Figura 1

#### 2.1.1 Parâmetros Genéricos

Caminho do menu: Configurações/Ferramentas/Parâmetros genéricos Caminho na tela: Sistemas/BENNER.

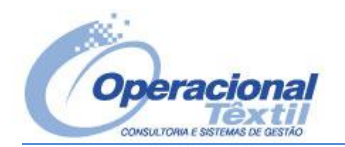

| Sistema de Gestão Têxtil FILIAL: 1 [23 - RON'<br>Básicos Fiação Acabamento do Fio Malharia Beneficiamer                                                                                                    | /] ESQUEMA: SGTPRD@DBPRD<br>to Confecção Complementos Consultas Monitores | Supervis | são Integração Desenvolvimento Garment Dyeing Planejamer | <b>_ 🗆 ×</b> |  |  |
|----------------------------------------------------------------------------------------------------|---------------------------------------------------------------------------|----------|----------------------------------------------------------|--------------|--|--|
| Configurações Correio Ajuda Sair                                                                                                    |                                                                           |          |                                                          |              |  |  |
| Parâmetros Genéricos                                                                                                    |                                                                           |          |                                                          |              |  |  |
| Filial GEBAL                                                                                                    | Nome                                                                      | Tipo     | Valor                                                    |              |  |  |
| E Básicos                                                                                                    | Usa interligação SGT x Administrativo                                     | Boleano  | S                                                        |              |  |  |
| E Sistemas                                                                                                    | Integrar Faturamento                                                      | Boleano  | S                                                        |              |  |  |
| +- Suprimentos                                                                                                    | Empresa Login BENNER                                                      | Inteiro  | 1                                                        |              |  |  |
| - Integrações                                                                                                    | Tentativas Conexão BENNER                                                 | Inteiro  | 3                                                        |              |  |  |
| - Pesagem de Acabado                                                                                                    | Nome Host BENNER                                                          | Texto    | 10.1.1.203                                               |              |  |  |
| E Custos                                                                                                    | Nome Sistema BENNER                                                       | Texto    | CORP MERCOSUL                                            |              |  |  |
| - Faturamento                                                                                                    | Usuário Login BENNER                                                      | Texto    | SGT                                                      |              |  |  |
| Atendimento                                                                                                    | Senha Login BENNER                                                        | Texto    | BENNER                                                   |              |  |  |
| Visualizador Report Builder                                                                                                    | Wsdl Integrator BENNER                                                    | Texto    | http://10.1.1.203/AppServer/integrator.asmx?wsdl         |              |  |  |
|                                                                                                    | Pool Integrator BENNEB                                                    | Texto    | COBP MEBCOSUL                                            |              |  |  |
|                                                                                                    | Somar Descrição do Item Estoque na Descrição da Nota                      | Boleano  | S                                                        |              |  |  |
| Estoque de Produtos                                                                                                    | Configuração                                                              | Nodo     |                                                          |              |  |  |
| rt⊷ Integração com Sistema de Balanc                                                                                                    |                                                                           | 11000    |                                                          |              |  |  |
| Terceiros                                                                                                    |                                                                           |          |                                                          |              |  |  |
| COMPLEMENTOS     COMPLEMENTOS     COMPLEMENTOS |                                                                           |          |                                                          |              |  |  |
| . Complementos                                                                                                    |                                                                           |          |                                                          |              |  |  |
| CONFECCAO                                                                                                    |                                                                           |          |                                                          |              |  |  |
| . Eiação                                                                                                    |                                                                           |          |                                                          |              |  |  |
| Suprimentos                                                                                                    |                                                                           |          |                                                          |              |  |  |
| E Comercial                                                                                                    |                                                                           |          |                                                          |              |  |  |
| Hanejamento                                                                                                    |                                                                           |          |                                                          |              |  |  |
| I ±- Mainana                                                                                                    |                                                                           |          |                                                          |              |  |  |
| H- Integrações                                                                                                    |                                                                           |          |                                                          |              |  |  |
| E SGTPLUS                                                                                                    |                                                                           |          |                                                          |              |  |  |
|                                                                                                    |                                                                           |          |                                                          |              |  |  |
| Tecelagem                                                                                                    |                                                                           |          |                                                          |              |  |  |
|                                                                                                    |                                                                           |          |                                                          |              |  |  |
|                                                                                                    |                                                                           |          |                                                          |              |  |  |
|                                                                                                    |                                                                           |          |                                                          |              |  |  |
| Exportar                                                                                                    |                                                                           |          | 😫 Editar 🗐 Sair                                          |              |  |  |
| VERSÃO: 320 de 04/04/2011 14:09:24 DADOS: T:\SGTPRD\                                                                                                    | DADOS                                                                     |          | 18/04/2011 10:12:30                                      | 0 🖂 //.      |  |  |

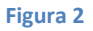

- 2.1.1.1 Empresa Login BENNER -> Informar "-1" para integrar com todas as empresas do Corporativo
- 2.1.1.2 Tentativas Conexão BENNER -> Informar quantas vezes tentará conectar no web service, padrão "3"
- 2.1.1.3 Usuário Login BENNER -> Informar um usuário do Sistema Corporativo válido
- 2.1.1.4 Senha Login BENNER -> Informar a senha do usuário do Sistema Corporativo
- 2.1.1.5 Wsdl Integrator BENNER -> Informar a URL do Web service INTEGRATOR PROVIDER
- 2.1.1.6 Pool Integrator BENNER -> Informar o nome da POOL conforme a "Configuração do Benner Application Server"

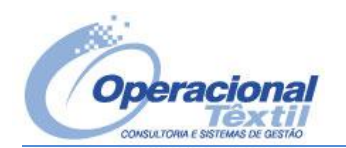

#### 2.2 Corporativo - Sistema Administrativo

Na barra de título mostra o usuário, empresa e filial logada.

|                                                                                                    | Sistema Corporativo - MER | COSUL COMERCIAL E INDUSTRIA | L LTDA - 0001 - Matriz [s | sysdba]    | _ = X         |
|----------------------------------------------------------------------------------------------------|---------------------------|-----------------------------|---------------------------|------------|---------------|
| Adm Agendamentos Ativo                                                                                                    | Contábil Desenvo          | lvimento Financeiro         | Integrações               | SPED       | Tributos      |
| Aprovação de Recebimento Faturamento<br>Pedidos de Venda Físico/Fiscal<br>Integração SGT                                                                                                    |                           | •                           |                           | ¢ -        | -             |
| B - Classificação tributária<br>B - Condições de pagamento<br>B - Condições de pagamento<br>B - Familia de item<br>B - Itens da empresa<br>B - Observações<br>B - Observações<br>B - Plano de naturezas fiscais<br>B - Unidade medida |                           |                             |                           |            |               |
|                                                                                                    |                           |                             |                           |            |               |
|                                                                                                    |                           |                             |                           |            |               |
|                                                                                                    |                           |                             |                           | seq, 18/04 | /2011-10:03 🔇 |

Figura 3

#### 2.2.1 Parâmetros

Módulo: ADM

Caminho na tela: Parâmetros/Nome da Empresa/Parâmetros do módulo financeiro Aba na seleção: Integração SGT

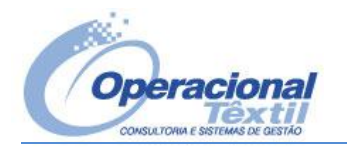

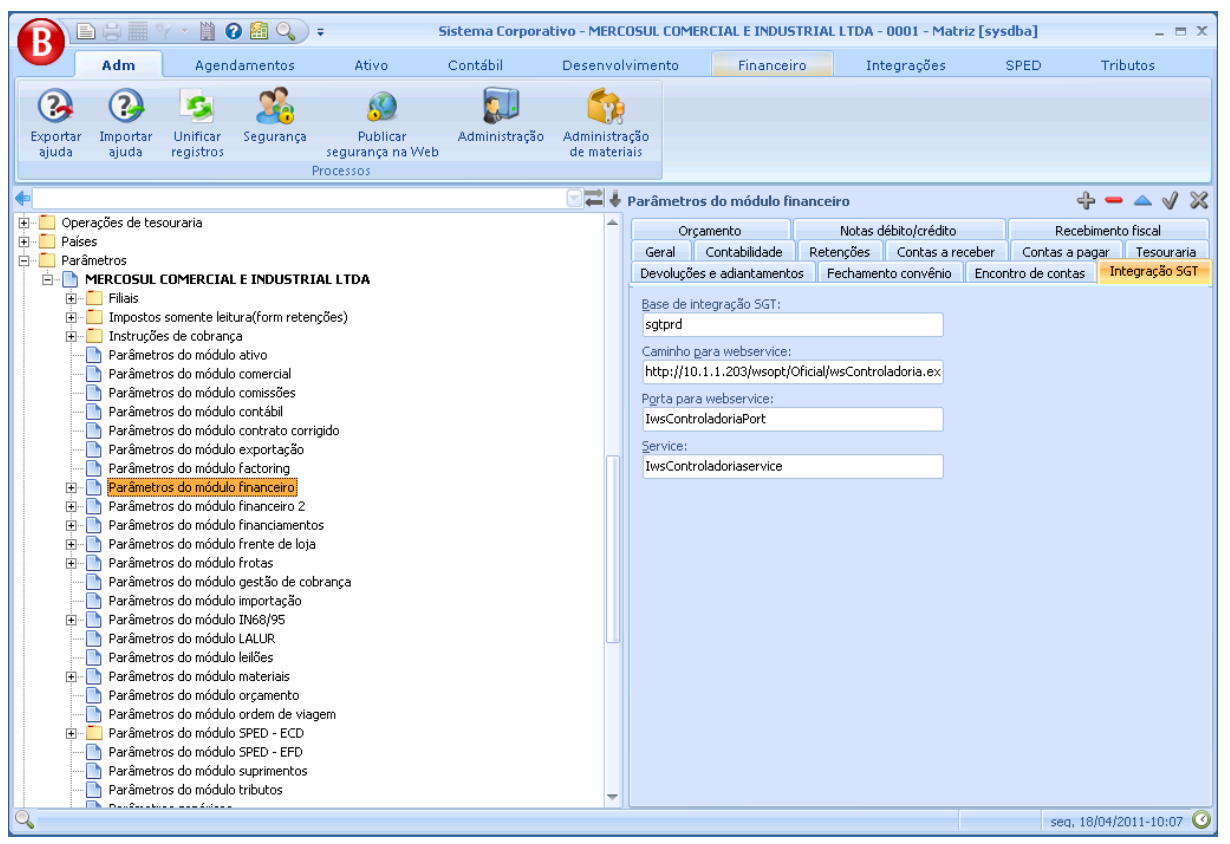

Figura 4

- 2.2.1.1 Base de integração SGT -> Informar o nome da base de dados do SGT
- 2.2.1.2 Caminho para WebService -> Informar a URL do Web Service WSCONTROLADORIA
- 2.2.1.3 Porta para web service -> Informar a Porta utilizada pelo Web Service
- 2.2.1.4 Service -> Informar o nome do Service

#### 2.2.2 Serviços

Inicie os *Serviços* do Windows através de **"Ferramentas Administrativas"** ou **"Iniciar\Executar"** = **"services.msc"**, selecione **"Benner – Integrator Server"** e com o botão direito do mouse, selecione **"Propriedades"** na aba **"Logon"**, escolher **"Esta conta"** e informar o **usuário de rede da integração**, bem como a senha.

Caso a senha do usuário de rede da integração for alterada, deverá ser informado ai também.

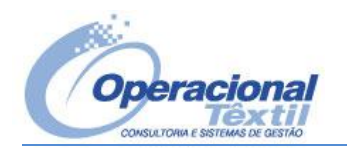

| 🔾 Serviços         |                                                                      |                                                                                                    |                                                                                                    |                                                            |                                                                                                    |                                                                                                    |                                                                                      | - 🗆 ×   |
|--------------------|----------------------------------------------------------------------|----------------------------------------------------------------------------------------------------|----------------------------------------------------------------------------------------------------|------------------------------------------------------------|----------------------------------------------------------------------------------------------------|----------------------------------------------------------------------------------------------------|--------------------------------------------------------------------------------------|---------|
| Arquivo Ação Exibi | r Ajuda                                                              |                                                                                                    |                                                                                                    |                                                            |                                                                                                    |                                                                                                    |                                                                                      |         |
| 0 🗐 🛐 🤄 🗇          | à 🗟   🛛 📷   🕨 🔳 🕕 🕩                                                  |                                                                                                    |                                                                                                    |                                                            |                                                                                                    |                                                                                                    |                                                                                      |         |
| 🔍 Serviços (local) | 🔕 Serviços (local)                                                   |                                                                                                    |                                                                                                    |                                                            |                                                                                                    |                                                                                                    |                                                                                      |         |
|                    | Benner - Integrator Server                                           | Nome 🔺                                                                                                    | Desc                                                                                                    | rição                                                      | Status                                                                                                    | Tipo de Inicialização                                                                                                    | Fazer Logon como                                                                     | <b></b> |
|                    | Benner - Integrator Server<br>Parar o serviço<br>Reiniciar o serviço | Acesso a Dispositivo de Interface     Agendador de Classes de Multimídia     Agendador de Classes de Multimídia     Agendador de Tarefas     Agente de Diretiva IPsec     Agente de Diretiva IPsec     Alocador Remote Proceque Call (     Armazenamento Protegido     Assistente de console de administ     Auxiliar de IP     Auxiliar NetBIOS TCP/IP     Benner - Integrator Server     Cartão inteligente     Centro de Distribuição de Chaves     Chamada de procedimento remot     Ciente da Diretiva de Grupo     Ciente de Diretiva de Grupo     Ciente de gerenciamento Symantec     Ciente de gerenciamento Symantex | Desc         Desc           Pei         P           Ha         Pei           O 1         O 1           O 2         No           Foi         Pei           Ge         Foi           Of:         Of:           Ge:         Of:           O:         Of:           O:         Of:           O:         Of:           O:         Of:           O:         Of:           O:         Of: | ropried<br>Geral<br>Fazer<br>C C<br>C<br>Se<br>C<br>Ajuder | Iades de Bo<br>Logon   Ri<br>Iogon como:<br>onta do Siste<br>Permitir que<br>sta conta:<br>enha:<br>onfirmar senh<br>ne a configur | anner - Integrator Ser<br>ecuperação Dependênc<br>ma Local<br>corporativo@merc<br>corporativo@merc<br>ar as opções de logon da | icas Econorical                                                                      |         |
|                    | Estendido / Padrão /                                                 | Cliente DHCP     Cliente DHCP     Collector de Eventos do Windows     COM+ System Application     Comexões de Rede     Configuração Automática com Fio     Configuração da Área de Trabalh     Conjunto Resultante do Provedor     Construtor de Pontos de Extremid     Coordenador de transações distri     Costa de Sombra do Mulmo                                                                                                    | Re<br>Of:<br>Es:<br>Of:<br>Ge<br>Of:<br>Of:<br>Gerei<br>Coor                                                                                                    | ece<br>ncia<br>dena                                        | Iniciado                                                                                                    | OK<br>Manual<br>Automático (Atraso<br>Mosuel                                                                                   | Sistema local<br>Sistema local<br>Sistema local<br>Serviço de rede<br>Sistemas local | <u></u> |

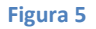

#### 2.2.3 Serviços de Componente

Inicie os *Serviços de Componentes* através de **"Ferramentas Administrativas"** ou **"Iniciar\Executar" = "dcomcnfg"**, selecione em **"Serviços de Componente \ Computadores \ Meu Computador \ Config DCOM"**, **"Benner – Integrator Provider"** e com o botão direito do mouse, selecione **"Propriedades"**.

Na tela de Propriedades na aba "Geral" selecione em "Nível de Autenticação" = "Nenhum", conforme figura abaixo.

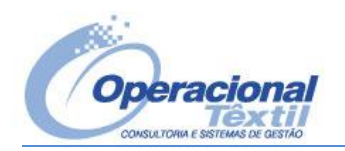

| 🛞 Serviços de Componente     |                                  |                                       |                         |                                |                      |                      |        |            | _ 🗆 ×            |
|------------------------------|----------------------------------|---------------------------------------|-------------------------|--------------------------------|----------------------|----------------------|--------|------------|------------------|
| ѐ Arquivo Ação Exibir Janela | Ajuda                            |                                       |                         |                                |                      |                      |        |            | _ <del>8</del> × |
| (← ⇒) (2) 📅 🗶 🖾 🙆            | ? 👼 🛍 🕒                          | 1 1 1 1 1 1 1 1 1 1 1 1 1 1 1 1 1 1 1 |                         |                                |                      |                      |        |            |                  |
| 📄 Raiz do console 📃          | <u></u>                          | <u></u>                               |                         | <u>_</u>                       | <u>_</u>             | <u>_</u>             |        | \ções      |                  |
| E 🧐 Serviços de Componente   |                                  | <b></b>                               |                         | Propriedades de Bepper         | - Integrator Prov    | vider .              | 2      | Fig DCOM   | -                |
| E Meu Computador             | %SystemRoot%\                    | %systemroot%\                         | %systemro               | Topricudues de benner          | integrator rio       |                      |        | Mais Acões | •                |
| Aplicativos COM              | systemoz( app                    | system521 color                       | systemozyn              | Geral Local Segurar            | iça Pontos de Extre  | emidade   Identidade |        |            |                  |
| 🖃 🧮 Config DCOM              | <u></u>                          | <u></u>                               | <u></u>                 | E Propriedades derais de       | ste anlicativo DCOM  |                      |        |            |                  |
| ⊕ %SystemRc                  |                                  |                                       |                         |                                |                      |                      |        |            |                  |
| E Systemro                   | 32-bit Preview<br>Handler Surrog | AccessibilityCpl                      | AccStore C              | Nome do Aplicativo:            | Benner - Integrator  | Provider             |        |            |                  |
| T Systemror                  |                                  |                                       |                         | Identificação de               | {45762B24-B6CC-1     | 1D2-8E13-00C0DFE1C0  | D63}   |            |                  |
| E 🚔 %systemrod               | A                                | <u></u>                               | <u></u>                 | aplicativo:                    |                      |                      |        |            |                  |
| 🕀 諅 %systemro                |                                  |                                       |                         | Tipo de Aplicativo:            | servidor local       |                      |        |            |                  |
| 🕀 🚔 32-bit Previe            | ACTOPDE                          | ACSPes                                | ACSTrai                 | Nível de Autenticaçã           | io: Nenhum           |                      | -      |            |                  |
| E Accessibility              |                                  |                                       |                         |                                |                      |                      |        |            |                  |
|                              | A                                | <u></u>                               | - <u></u>               | Caminho local:                 |                      |                      |        |            |                  |
| T AcroBroker                 | 1000                             | - the state                           | AD Char                 |                                |                      |                      |        |            |                  |
| 🕀 📥 AcroIEHelpe              | ADSMes                           | ahadmin                               | AP Clien<br>HxHelpPane: |                                |                      |                      |        |            |                  |
| 🕀 🏯 AcroPDF                  |                                  |                                       |                         |                                |                      |                      |        |            |                  |
| E 🚔 ACSPes                   | A                                | <u></u>                               | - A-                    |                                |                      |                      |        |            |                  |
| E ACSTran                    |                                  |                                       |                         |                                |                      |                      |        |            |                  |
|                              | Intelligent Tra                  | Benner -<br>Integra                   | Bitmap Im               |                                |                      |                      |        |            |                  |
| E ADSCen                     | ·····                            |                                       |                         |                                |                      |                      |        |            |                  |
| 🕀 🏧 ADSMes                   | A                                | <u></u>                               |                         |                                |                      |                      |        |            |                  |
| 🗉 🚔 ahadmin                  | din                              | ci com                                | ~                       |                                |                      |                      |        |            |                  |
| E 🊔 AP Client H×             | CIProxy                          | CESCINE                               | CMLUAUT                 |                                |                      |                      |        |            |                  |
|                              |                                  |                                       |                         |                                |                      |                      |        |            |                  |
| T Arconys                    | A                                | - <b>-</b>                            | - 4                     | Saiba mais sobre a defin       | ição dessas propried | ades                 |        |            |                  |
| E 🐣 Background               |                                  |                                       | CMCTDU                  | Salba mais sobre a <u>demi</u> | içao acesas propried | <u>aucs</u> .        |        |            |                  |
| 🕀 🏯 Benner - Int             | cmsmes                           | cmsora                                | CMSTPLU                 |                                |                      |                      |        |            |                  |
| 🕀 🚔 Bitmap Imag              |                                  |                                       |                         |                                |                      | <u>.</u>             |        |            |                  |
| E Bluewire un                | 🖀                                | <u></u>                               |                         |                                | OK                   | CancelarAp           | olicar |            |                  |
|                              | CNSGer                           | CNSHIS                                |                         | CNSInd                         | Cost ap              | CNSLOT               |        |            |                  |
|                              |                                  | CINICIPAL                             | CINDINISDE              | Cripting                       |                      | CADEOT               | -      |            |                  |
|                              |                                  |                                       |                         |                                |                      |                      |        |            |                  |
|                              |                                  |                                       |                         |                                |                      |                      |        |            |                  |

Figura 6

Na aba **"Segurança"** nos dois primeiros botões **"Permissões de Inicialização e Ativação \ Editar..."** e **"Permissões de Acesso \ Editar..."** adicione o grupo **"Todos"** do seu domínio. Lembrando que seu servidor deve pertencer ao mesmo domínio das estações de trabalho, caso contrário não haverá autenticação.

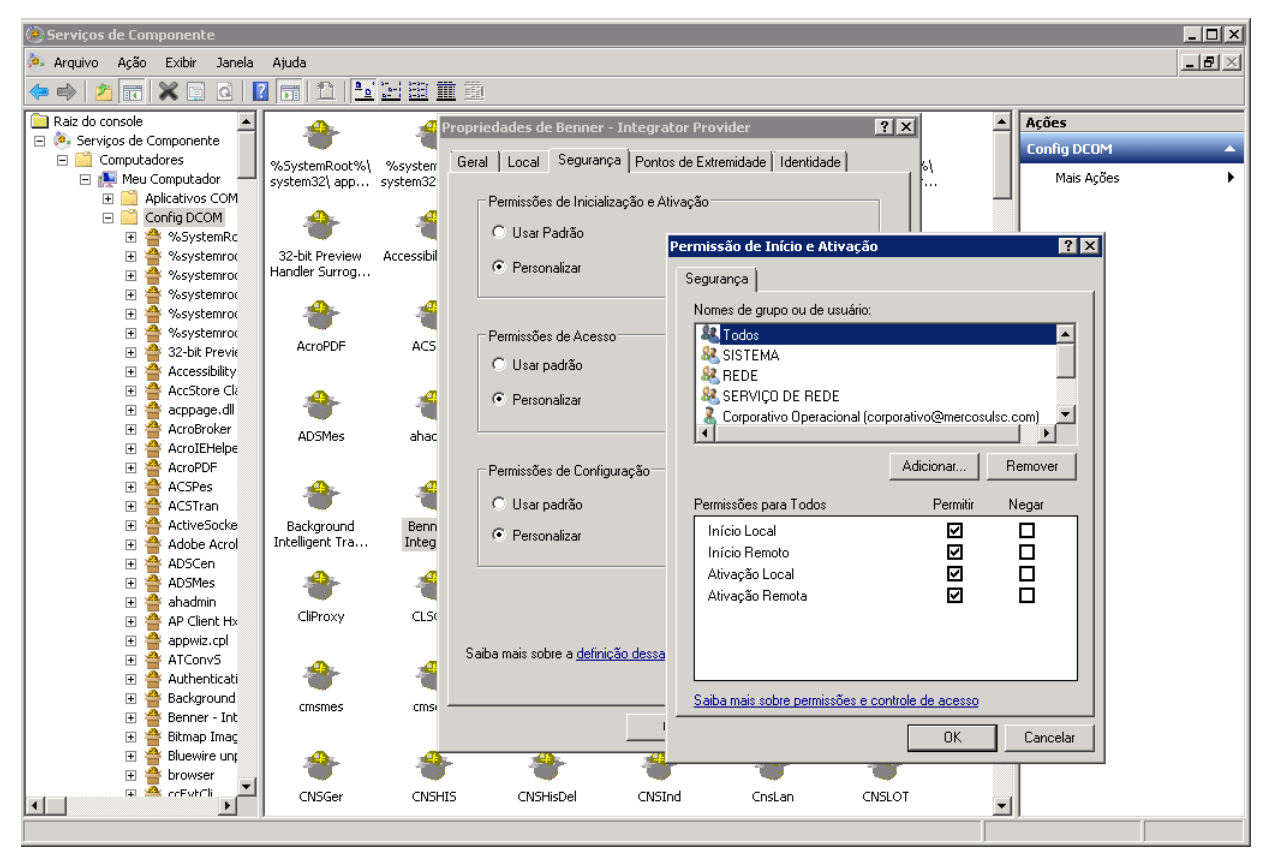

Figura 7

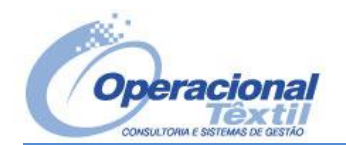

Na aba "Identidade" selecione "Este usuário" e informe o usuário de rede da integração com sua respectiva senha. Caso a senha do usuário de rede da integração for alterada, deverá ser informado ai também.

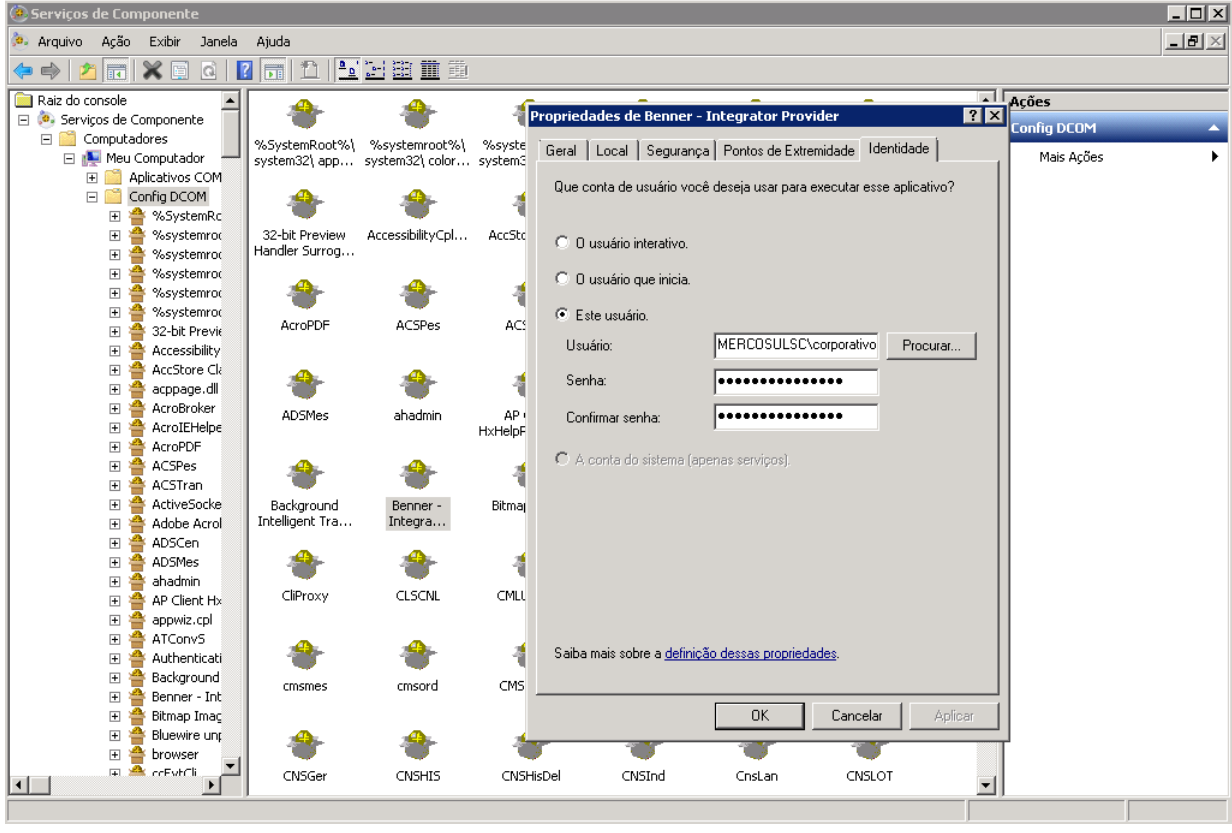

Figura 8

Outro fator importante é a permissão na pasta onde se encontra o "INTPRV.exe", será necessário dar permissão ao usuário de rede da integração. Para saber onde fica o arquivo executável, verificar na aba "Geral" em "Caminho local", no capitulo 4 Permissões de Pasta veremos como dar permissões as pastas.

#### 2.2.4 Configuração do Benner Application Server

Para entrar basta iniciar 0 navegador de internet no servidor com 0 seguinte URL http://localhost/AppServer/Admin/Setup.aspx, nessa página irá mostrar as Pools utilizadas pelo Webservice para a integração do Faturamento, através do Webservice Integrator.

Cada Pool possui 4 botões: reiniciar, editar, excluir e recriar cachê.

Ao realizar mudanças de parametrização no Sistema Corporativo, o reinicio e recriações do cachê são necessárias.

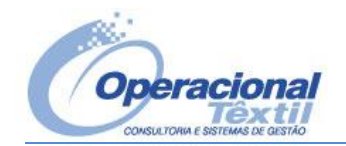

| Image: Service Server       Image: Service Server       Image: Service Server       Image: Service Server       Image: Service Service Service Server       Image: Service Service                                     | 🖉 Configuraçã | ío do Benner Applicatio | on Server - Windows Internel | : Explorer                |                               |                             |                        |
|----------------------------------------------------------------------------------------------------|---------------|-------------------------|------------------------------|---------------------------|-------------------------------|-----------------------------|------------------------|
| Yeards       Configuração do Benner Application Server         Configuração do Benner Application Server       Novo Stema       Parar Todos os Sistemas         Nome       Sistema       Interpo de vida dos Providers (min):       120         Nome do Sistema:       Nome de vida dos Providers (min):       120         Nome do Sistema:       Servidor para Relatórios:       Interpo de vida dos Providers (min):       120         Parâmetros de Conexão:       Nº de Providers para Relatórios:       Interpo de vida dos Providers (min):       120         Nome do Sistema:       Nº de Providers para Relatórios:       Interpo de vida dos Providers (min):       120         Parâmetros de Conexão:       Nº de Providers para Relatórios:       Interpo de vida dos Providers para Relatórios:       Interpo de vida dos Providers para Relatórios:         Parâmetros de Conexão:       Servidor para Relatórios:       Interpo de vida dos Providers para Relatórios:       Interpo de vida dos Providers para Relatórios:         Parâmetros de Conexão:       Servidor para Relatórios:       Interpo de vida dos Providers para Relatórios:       Interpo de vida dos Providers para Relatórios:       Interpo de vida dos Providers para Relatórios:         Parâmetros de Conexão:       Interpo de vida dos Providers para Relatórios:       Interpo de vida dos Providers para Relatórios:       Interpo de vida dos Providers para Relatórios:         Paraômetros de Conexão:       <                                                                                                    | 00 - 10       | http://localhost/AppSe  | rver/admin/setup.aspx        |                           | 💌 🗟 🐓 🗙                       | Soogle                      | <b>₽</b> -             |
| Configuração do Berner Application Server         Nome       Nome       Nome       Endereço SuperServer       Banco de Dados         Ø # X & CORP_MERCOSUL       CORP_MERCOSUL       CORP_MERCOSUL_TESTE       10.1.1.203       Orade 9         Image: Image:                                                                                                    | 🔆 Favoritos   | 🔏 Configuração do Ber   | nner Application Server      |                           | 👌 • 🔊 -                       | 🖃 🖶 🔻 Página 🕶 Segurang     | ;a 🔹 Ferramentas 🔹 🕢 🗸 |
| Nome       Sistema       Enderop SuperServer       Banco de Dados         Ø/X to CORP_MERCOSUL       CORP_MERCOSUL       10.1.1.203       Oracle 9i         Ø/X to CORP_MERCOSUL_TESTE       CORP_MERCOSUL_TESTE       10.1.1.203       Oracle 9i         Nome                                                                                                    |               |                         |                              |                           |                               | _                           |                        |
| Nome       Sistema       Endereço SuperServer       Banco de Dados         Ø/X *       CORP_MERCOSUL       CORP_MERCOSUL       10.1.1.203       Orade 9i         Ø/X *       CORP_MERCOSUL_TESTE       CORP_MERCOSUL_TESTE       10.1.1.203       Orade 9i         Nome                                                                                                    |               |                         | Co                           | nfiguração do Benner Ap   | plication Server              |                             |                        |
| Nome       Sistema       Endereço Superserver       Banco de Dados         ♥/ ★       CORP_MERCOSUL       CORP_MERCOSUL       10.1.1.203       Orade 91         ♥/ ★       CORP_MERCOSUL_TESTE       CORP_MERCOSUL_TESTE       10.1.1.203       Orade 91         Nome                                                                                                    |               |                         |                              | <b>C</b>                  | Novo Sist                     | ema Parar Todos os Sistemas |                        |
| Oracle State       Constructed at Constructed at Constru |               | 曲//又本                   |                              | Sistema<br>CORP. MERCOSUL | Endereço SuperServer          | Banco de Dados<br>Orade 9i  |                        |
| Nome: Tempo de vida dos Providers (min):   Endereço Super Server: Nº de Providers:   Nome do Sistema: Servidor para Relatórios:   Banco de Dados: Nenhum   Parâmetros de Conexão: 1     Salvar Cancelar   [PID: 8712]                                                                                                    |               | 0/x+                    | CORP MERCOSUL TESTE          | CORP MERCOSUL TESTE       | 10.1.1.203                    | Oracle 9i                   |                        |
| Nome: Tempo de vida dos Providers (min): 120   Endereço Super Server: Nº de Providers: 4   Nome do Sistema: Servidor para Relatórios: localhost   Banco de Dados: Nenhum Nº de Providers para Relatórios: 1   Parâmetros de Conexão: Salvar Cancelar   [PID: 8712]                                                                                                    |               |                         |                              |                           |                               |                             |                        |
| Instruct Instruct   Endereço Super Server:   Nº de Providers:   4   Banco de Dados:   Nº de Providers para Relatórios:     1   Parâmetros de Conexão:   Salvar   Cancelar [PID: 8712]                                                                                                    |               |                         | Nome                         | Tempo                     | de vida dos Providers (min):  | 100                         |                        |
| Nome do Sistema: Servidor para Relatórios:   Banco de Dados: Nº de Providers para Relatórios:   Parâmetros de Conexão: Image: Salvar Cancelar   [PID: 8712]                                                                                                    |               | End                     |                              | Tempo                     | Nº de Providers               | 120                         |                        |
| Banco de Dados:     Nenhum     Nº de Providers para Relatórios:     1       Parâmetros de Conexão:                                                                                                    |               | Liid                    | Nome de Eistemat             |                           | Forwidor para Bolatórior      | 4<br>I III                  |                        |
| Parâmetros de Conexão: Salvar Cancelar                                                                                                    |               |                         | Rome do Dados: Mashum        | NO /                      | lo Drovidore para Relatórios. | iocainost                   |                        |
| [PID: 8712]                                                                                                    |               | Parâ                    | petros de Copeyão:           |                           | ie Providers para Relaconos.  | 1                           |                        |
| Salvar Cancelar                                                                                                    |               | 1 di di                 |                              |                           |                               |                             |                        |
| [ PID: 8712 ]                                                                                                    |               |                         |                              |                           |                               |                             |                        |
| [ PID: 8712 ]                                                                                                    |               |                         |                              |                           |                               | Salvar Cancelar             |                        |
|                                                                                                    |               | [PID: 8712]             |                              |                           |                               |                             |                        |
|                                                                                                    |               |                         |                              |                           |                               |                             |                        |
|                                                                                                    |               |                         |                              |                           |                               |                             |                        |
|                                                                                                    |               |                         |                              |                           |                               |                             |                        |
|                                                                                                    |               |                         |                              |                           |                               |                             |                        |
|                                                                                                    |               |                         |                              |                           |                               |                             |                        |
|                                                                                                    |               |                         |                              |                           |                               |                             |                        |
|                                                                                                    |               |                         |                              |                           |                               |                             |                        |
|                                                                                                    |               |                         |                              |                           |                               |                             |                        |
|                                                                                                    |               |                         |                              |                           |                               |                             | _                      |
| ا<br>المحمد المحمد                                                                                                    |               |                         |                              |                           | 📢 Intranet local   Moo        | lo Protegido: Desativado    | 🖌 🖓 🕶 🔍 100% 🗸         |

Figura 9

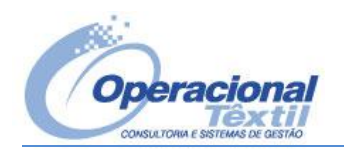

#### 3. Banco de dados:

- Os bancos de dados devem ser ORACLE.
- Estejam instalados no mesmo servidor e na mesma database.
- Que possuam permissões de acesso entre eles (GRANTS).

#### 3.1 Permissões no Banco de Dados

Para verificar permissões no banco de dados, fazer select utilizando ferramenta PL\Sql, informando os Owners das bases do SGT e CORPORATIVO.

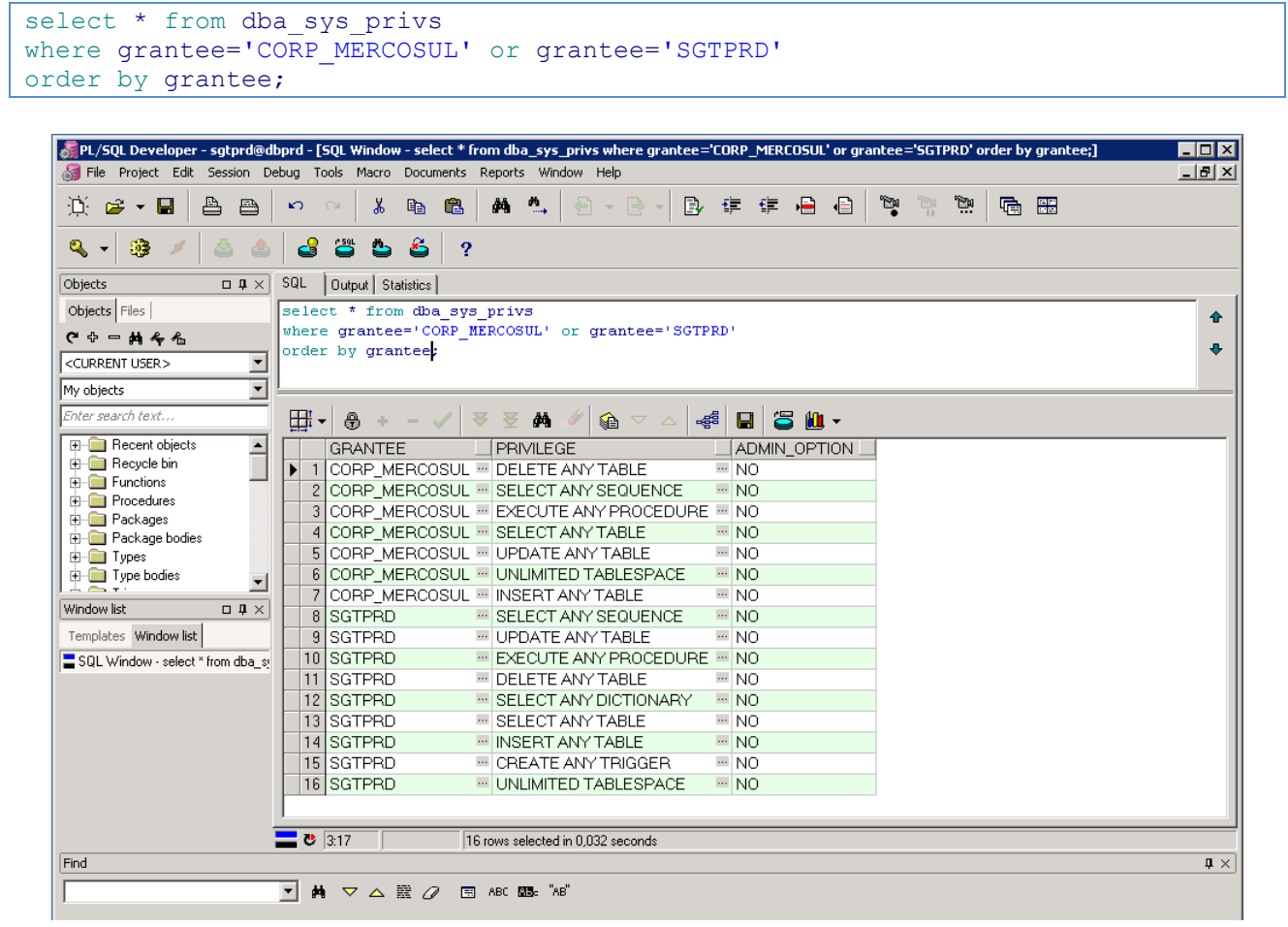

Figura 10

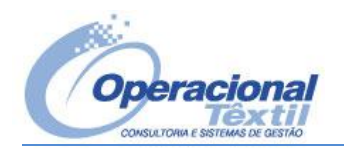

#### 4. Usuário de rede:

- A integração necessita de um usuário com perfil de administrador.
- Usuário de rede específico para a integração. Ex.: integração, corporativo, sgt, etc.

#### 4.1 Administrador

Adicionar o grupo de Administradores para o usuário de rede da integração.

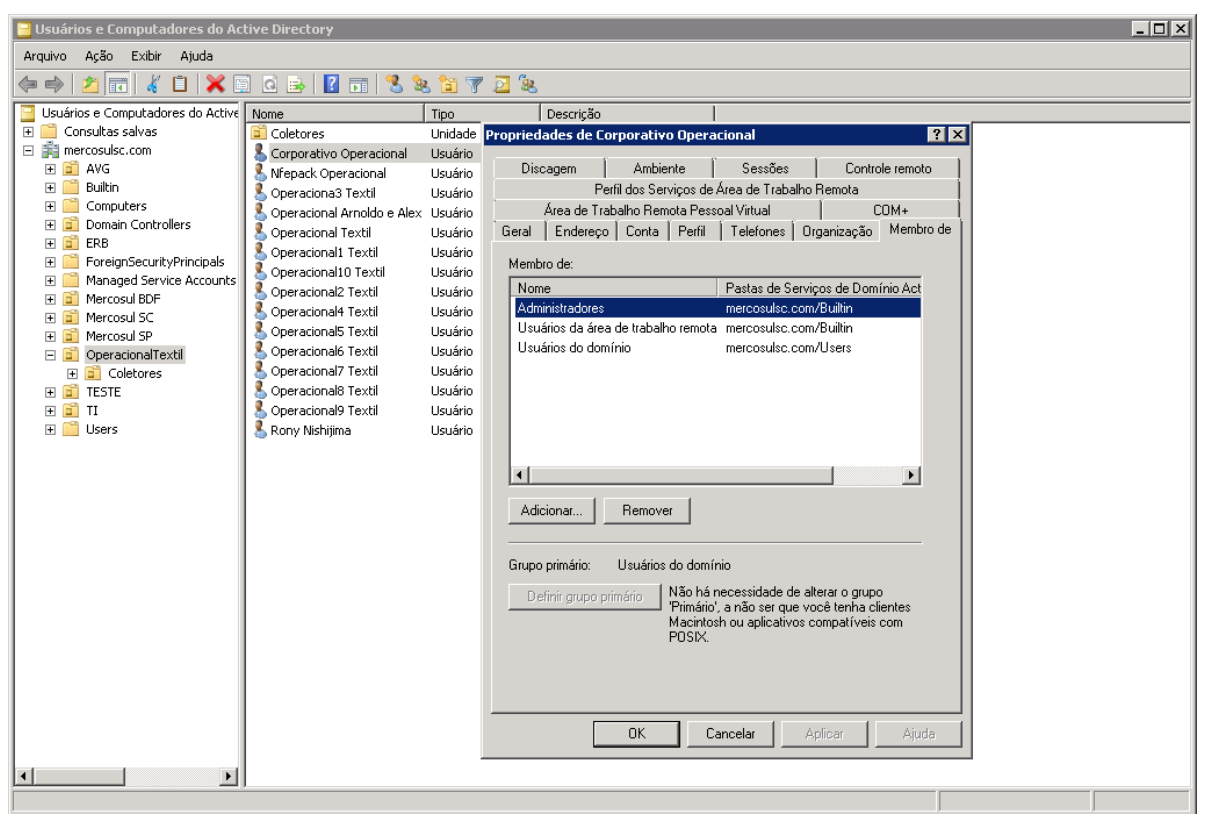

Figura 11

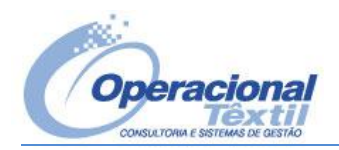

#### 5. Webservices:

• IIS (Internet Information Service) instalado no servidor.

#### 5.1 IIS

O IIS deve estar instalado no servidor através do Gerenciador de Servidores do Windows Server 2008. Em Funções/Servidor Web (IIS), em Serviços de Funções, instale os recursos conforme as imagens abaixo.

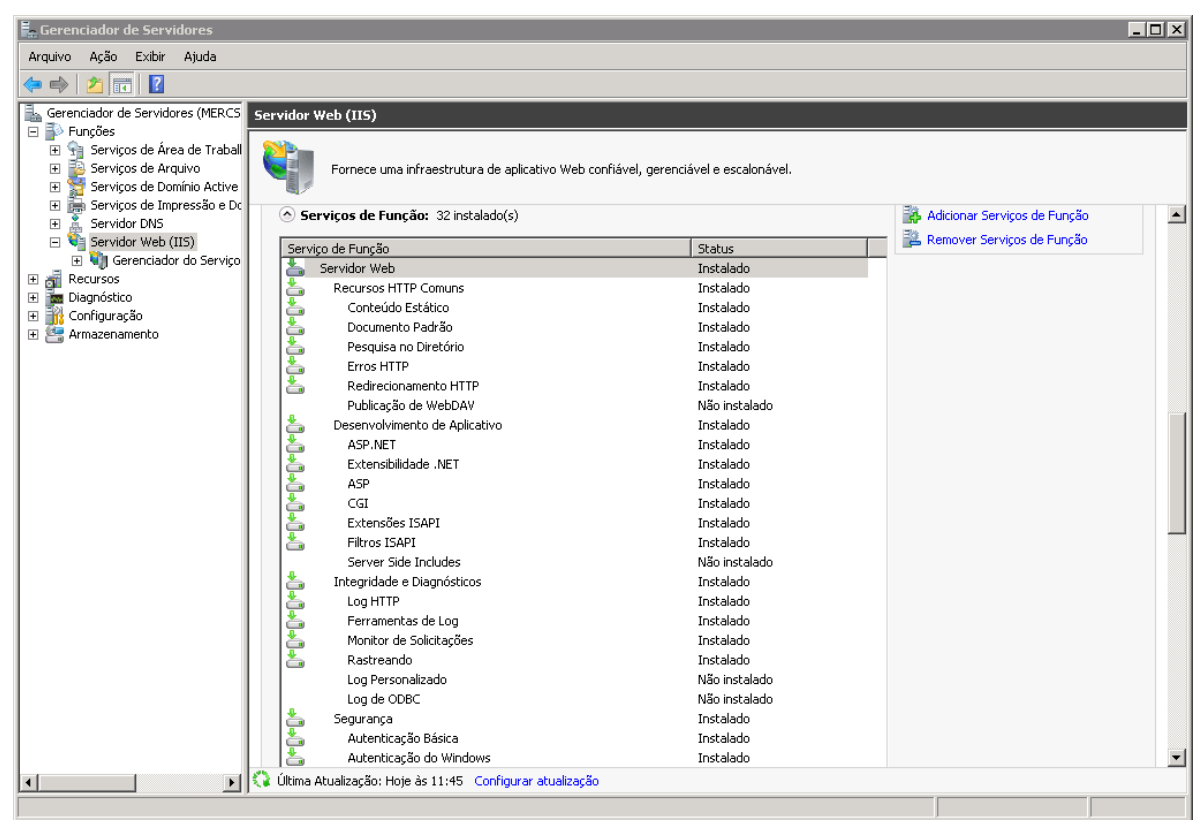

Figura 12

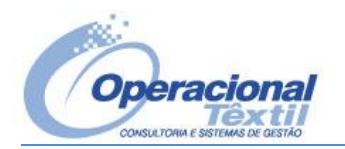

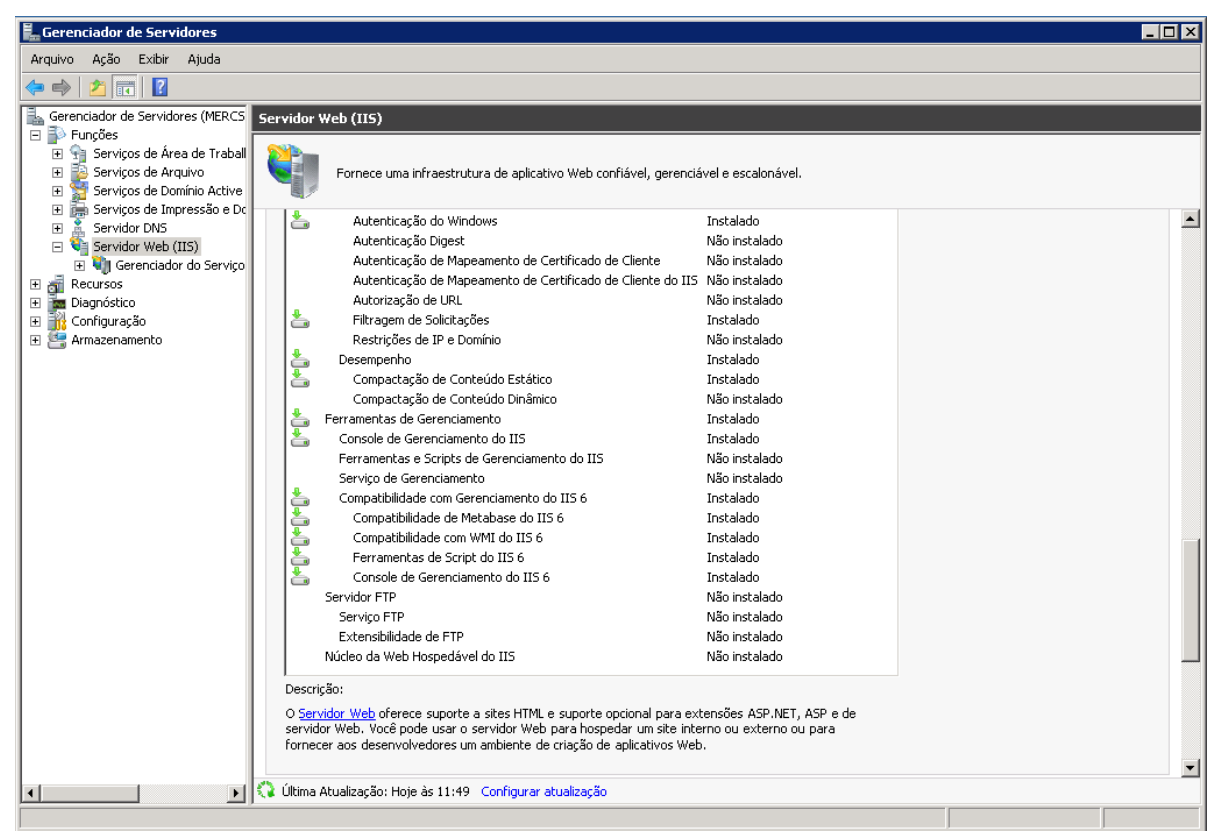

Figura 13

#### **5.2 Integrator**

Abrir o "Gerenciador de Serviços de Informação da Internet (IIS)" em "Ferramentas Administrativas" ou "Iniciar/Executar" = "inetmgr", selecionar "Nome do servidor / Sites / Default Web Site / AppServer" e no grupo IIS selecionar "Autenticação" em Ações selecionar "Configurações Básicas...", na tela "Editar Aplicativo", clicar no botão "Conectar como...", selecione "Usuário específico" e informe o usuário de rede da integração.

Caso a senha do usuário de rede da integração for alterada, deverá ser informado ai também.

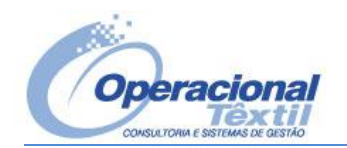

| 🕞 Gerenciador do Serviços de | Informações da Internet (IIS)                                                                                                    |                                                                                      |
|------------------------------|----------------------------------------------------------------------------------------------------|--------------------------------------------------------------------------------------|
| COO IP MERCSANO              | C → Sites → Default Web Site → AppServer →                                                                                                    | 🖸 🐼 🖓 I 🖉 🕶                                                                          |
| Arquivo Exibir Ajuda         |                                                                                                    |                                                                                      |
| Arquivo Exbir Ajuda          | Página inicial /AppServer         Filtro:         ASP.NET         Orme do site:       Default Web Site         Caninho::       /         Alas:       Pool de aplicativos:         Canexão       Alas:       Pool de aplicativos:         Cadeias de<br>Conexão       C       Alas:       Pool de aplicativos:         Caninho::       /       Alas:       Pool de aplicativos:         Canexão       Conectar como corporativo       Selecionar       Definir Creder         Gordo Ste:       Conectar como 'corporativo'       Senha:         Conectar como 'corporativo'       Conectar como 'corporativo'       Conectar como         Editor de<br>Configurações       Conectar como       Credenciais do caninho:       Onirumar ser         Editor de<br>Configurações       Cuestrico:       Definir       Usuário específico:       Definir         Marine AppSandare       Cabegan<br>Resposte       Ok       Cancelar | Ações Abrir Recurso Explorar Editar Permissões Exibir Diretórios Virtuais ctais rio: |
|                              | Configurações de Documento Filtragem de Log Mageamentos de Módulos                                                                                                    |                                                                                      |
|                              | SSI Dadrža Solicitacões Maninilador                                                                                                    |                                                                                      |
|                              | 🛅 Exibição de Recursos 🖉 Exibição de Conteúdo                                                                                                    |                                                                                      |
| Pronto                       |                                                                                                    | <b>9</b> 1.:                                                                         |

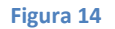

Para testar o WebService basta informar diretamente no browser o seu endereço e caso apareça o XML de definição do WebService é porque este está acessível aos Sistemas.

Obs.: Não poderá solicitar senha para mostrar o XML, caso solicite, é porque está faltando permissões ao WebService.

O endereço do webservice é o mesmo informado nos parâmetros do Sistema SGT, conforme o item 2.1.1.5, basicamente é IP do servidor mas endereço físico asmx, interrogação WSDL, exemplo: 0 0 do por http://10.1.1.203/AppServer/Integrator.asmx?wsdl.

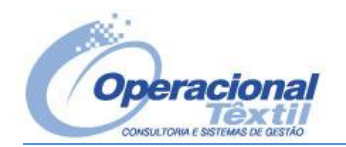

| <i>[[]</i> http://10.1                                                                                                    | .1.203/AppServer/integrator.asmx?wsdl - Windows Ir                                                                                                    | ternet Exp    | olorer                      |              |                                            |                    | ļ                 | - 🗆 ×      |
|----------------------------------------------------------------------------------------------------|----------------------------------------------------------------------------------------------------|---------------|-----------------------------|--------------|--------------------------------------------|--------------------|-------------------|------------|
| <b>GO - </b>                                                                                                    | http://10.1.1.203/AppServer/integrator.asmx?wsdl                                                                                                    |               |                             |              | 토 🗟 😏 🗙 🚼 600                              | gle                |                   | <b>P</b> • |
| 🚖 Favoritos                                                                                                    | # http://10.1.1.203/AppServer/integrator.asmx?wsdl                                                                                                    |               |                             |              | 🏠 • 🗟 - 🖃 🖶                                | ✓ Página ✓ Seguran | iça 🕶 Ferramentas | - @-       |
| <2vml ve                                                                                                    |                                                                                                    |               |                             |              |                                            |                    |                   | -          |
| - <wsdl:de< td=""><td>efinitions xmlns:soap="http://schemas.xmls</td><td>oap.org</td><td>/wsdl/soap,</td><td>/*</td><td></td><td></td><td></td><td></td></wsdl:de<>                                              | efinitions xmlns:soap="http://schemas.xmls                                                                                                    | oap.org       | /wsdl/soap,                 | /*           |                                            |                    |                   |            |
| xmlns:                                                                                                    | tm="http://microsoft.com/wsdl/mime/te                                                                                                    | xtMatch       | ing/" xmlns:                | soapenc="ht  | ttp://schemas.xmls                         | oap.org/soap/e     | encoding/"        |            |
| xmins:                                                                                                    | mime="http://schemas.xmlsoap.org/wsdl                                                                                                    | /mime/        | " xmlns: tns="              | http://ben   | ner.com.br/Integrat                        | or"                |                   |            |
| xmins:                                                                                                    | s="http://www.w3.org/2001/XMLSchema<br>http="http://schemas.ym/soan.org/wsdl/                                                                                     | " xmins:s     | soap12="http<br>proofNomocn | ://schema    | is.xmlsoap.org/wsdl<br>//honnor.com.br/Int | /soap12/"          |                   |            |
| ymins:                                                                                                    | wsdl="http://schemas.xmisoap.org/wsdl/                                                                                                    | nccp≯ c<br>™≤ | argenvaniesp                | ace- mcp./   | / benner.com.br/ mc                        | egracor            |                   |            |
| <wsdl:< td=""><td>documentation xmlns:wsdl="http://schemas</td><td>xmlsoa</td><td>p.ora/wsdl/</td><td>"&gt;Web Ser</td><td>vice utilizado para Ir</td><td>tearacão utiliza</td><td>ando o</td><td></td></wsdl:<> | documentation xmlns:wsdl="http://schemas                                                                                                    | xmlsoa        | p.ora/wsdl/                 | ">Web Ser    | vice utilizado para Ir                     | tearacão utiliza   | ando o            |            |
| pad                                                                                                    | rão de envio de mensagens <td>tation&gt;</td> <td></td> <td></td> <td></td> <td><b>,</b>,</td> <td></td> <td></td>                                                | tation>       |                             |              |                                            | <b>,</b> ,         |                   |            |
| - <wsdl:< td=""><td>types&gt;</td><td></td><td></td><td></td><td></td><td></td><td></td><td></td></wsdl:<>                                                                                                    | types>                                                                                                    |               |                             |              |                                            |                    |                   |            |
| - <s:s< td=""><td>chema elementFormDefault="<b>qualified</b>" target</td><td>Namespa</td><td>ice="http://l</td><td>penner.con</td><td>n.br/Integrator"&gt;</td><td></td><td></td><td></td></s:s<>                | chema elementFormDefault=" <b>qualified</b> " target                                                                                                    | Namespa       | ice="http://l               | penner.con   | n.br/Integrator">                          |                    |                   |            |
| - <s< td=""><td>:element name="Logon"&gt;</td><td></td><td></td><td></td><td></td><td></td><td></td><td></td></s<>                                                                                               | :element name="Logon">                                                                                                    |               |                             |              |                                            |                    |                   |            |
|                                                                                                    | <s:complextype></s:complextype>                                                                                                    |               |                             |              |                                            |                    |                   |            |
| -                                                                                                    | + <s:sequence></s:sequence>                                                                                                    |               |                             |              |                                            |                    |                   |            |
|                                                                                                    |                                                                                                    |               |                             |              |                                            |                    |                   |            |
| </td <td>s:element&gt;</td> <td></td> <td></td> <td></td> <td></td> <td></td> <td></td> <td></td>                                                                                                    | s:element>                                                                                                    |               |                             |              |                                            |                    |                   |            |
| - <5                                                                                                    | complexType />                                                                                                    |               |                             |              |                                            |                    |                   |            |
|                                                                                                    | s elements                                                                                                    |               |                             |              |                                            |                    |                   |            |
| - ~                                                                                                    | :element_name="Logout">                                                                                                    |               |                             |              |                                            |                    |                   |            |
|                                                                                                    | <s:complextype></s:complextype>                                                                                                    |               |                             |              |                                            |                    |                   |            |
| </td <td>s:element&gt;</td> <td></td> <td></td> <td></td> <td></td> <td></td> <td></td> <td></td>                                                                                                    | s:element>                                                                                                    |               |                             |              |                                            |                    |                   |            |
| - <s< td=""><td>:element name="LogoutResponse"&gt;</td><td></td><td></td><td></td><td></td><td></td><td></td><td></td></s<>                                                                                      | :element name="LogoutResponse">                                                                                                    |               |                             |              |                                            |                    |                   |            |
|                                                                                                    | <s:complextype></s:complextype>                                                                                                    |               |                             |              |                                            |                    |                   |            |
| </td <td>s:element&gt;</td> <td></td> <td></td> <td></td> <td></td> <td></td> <td></td> <td></td>                                                                                                    | s:element>                                                                                                    |               |                             |              |                                            |                    |                   |            |
| - <s< td=""><td>:element name=<b>"Send"</b>&gt;</td><td></td><td></td><td></td><td></td><td></td><td></td><td></td></s<>                                                                                         | :element name= <b>"Send"</b> >                                                                                                    |               |                             |              |                                            |                    |                   |            |
|                                                                                                    | <s:complextype></s:complextype>                                                                                                    |               |                             |              |                                            |                    |                   |            |
|                                                                                                    | - <s:sequence></s:sequence>                                                                                                    |               |                             |              |                                            |                    |                   |            |
|                                                                                                    | <s:element <="" maxoccurs="1" minoccurs="U" td=""><td>name="t</td><td>ableName"</td><td>ype="s:stri</td><td>ng" /&gt;</td><td></td><td></td><td></td></s:element> | name="t       | ableName"                   | ype="s:stri  | ng" />                                     |                    |                   |            |
|                                                                                                    | <s:element <="" maxoccurs="1" minoccurs="U" td=""><td>name="</td><td>body" type="</td><td>s:string" /&gt;</td><td></td><td></td><td></td><td></td></s:element>    | name="        | body" type="                | s:string" /> |                                            |                    |                   |            |
|                                                                                                    |                                                                                                    |               |                             |              |                                            |                    |                   |            |
| d                                                                                                    | s:element>                                                                                                    |               |                             |              |                                            |                    |                   |            |
| - <s< td=""><td>:element name="SendResponse"&gt;</td><td></td><td></td><td></td><td></td><td></td><td></td><td>-</td></s<>                                                                                       | :element name="SendResponse">                                                                                                    |               |                             |              |                                            |                    |                   | -          |
| Concluído                                                                                                    | •                                                                                                    |               |                             |              | 🐌 Internet   Modo Protegido: 🛙             | esativado          | √ 👷 🔍 100%        | · • //     |
| ,                                                                                                    |                                                                                                    |               |                             |              |                                            |                    | , ,               | ///        |

#### Figura 15

#### 5.3 WsControladoria

Fazer o mesmo procedimento em **"Nome do servidor / Sites / Default Web Site / wsOpt"**. Caso a senha do usuário de rede da integração for alterada, deverá ser informado ai também.

| ¥ Gerenciador do Serviços de Informações da Internet (115)                                                                                                    | _ 🗆 ×                                                                                                    |
|----------------------------------------------------------------------------------------------------|----------------------------------------------------------------------------------------------------|
| 🚱 💿 🔚 🕨 MERCSANC 🔸 Sites 🔸 Default Web Site 🔸 wsOpt 🔸                                                                                                    | 🖸 🖸 🖾 🔛 🖉                                                                                                    |
| Arquivo Exibir Ajuda                                                                                                    |                                                                                                    |
| Arguine       Exbit       Ayuda         Conexides       Prigina Inicial wsOpt         Prigina Inicial       Prigina Inicial wsOpt         Prigina Inicial       Prigina Inicial wsOpt         Prigina Inicial       Prigina Inicial wsOpt         Prigina Inicial       Prigina Inicial wsOpt         Prigina Inicial       Prigina Inicial wsOpt         Prigina Inicial       Prigina Inicial wsOpt         Prigina Inicial       Prigina Inicial wsOpt         Prigina Inicial       Prigina Inicial wsOpt         Prigina Inicial       Prigina Inicial wsOpt         Prigina Inicial       Prigina Inicial wsOpt         Prigina Inicial       Prigina Inicial wsOpt         Prigina Inicial wsOpt       Prigina Inicial wsOpt         Prigina Inicial wsOpt       Prigina Inicial wsOpt         Prigina Inicial wsOpt       Prigina Inicial wsOpt         Prigina Inicial wsOpt       Prigina Inicial wsOpt         Prigina Inicial wsOpt       Prigina Inicial wsOpt         Prigina Inicial wsOpt       Prigina Inicial wsOpt         Prigina Inicial wsOpt       Prigina Inicial wsOpt         Prigina Inicial wsOpt       Prigina Inicial wsOpt         Prigina Inicial wsOpt       Prigina Inicial wsOpt         Prisotal wsopt       Prisotal wsopt | Ações<br>Abrir Recurso<br>Explorar<br>Editar Permissões<br>Configurações Básicas<br>Gerenciar Diretório Virtual<br>Procurar *:80 (http)<br>Editar Diretório Virtual<br>Configurações Avançadas<br>Ajuda<br>Ajuda Online<br>Perior |
| Pronto                                                                                                    | Sec. 1                                                                                                    |

Figura 16

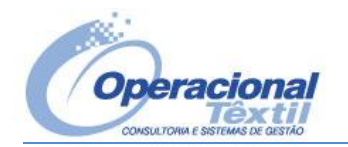

Em **"Nome do servidor"** no grupo IIS, selecionar **"Restrições ISAPI e CGI"**, adicionar o webservice **WSCONTROLADORIA** selecionando **"Permitir que o caminho da extensão seja executado"**. Fazer o mesmo para a base de teste.

Geralmente o webservice WSCONTROLADORIA fica instalado na pasta "c:\inetpub\wwwroot\wsOpt", ai tem um diretório apontando para a base oficial e outro para a base de teste.

| 💐 Gerenciador do Serviços d                                                                                                    | e Informações da Internet (II                                                                                                    | 5)                  |                                                                                                    |                                                                                                    |
|----------------------------------------------------------------------------------------------------|----------------------------------------------------------------------------------------------------|---------------------|----------------------------------------------------------------------------------------------------|----------------------------------------------------------------------------------------------------|
| G MERCSAN                                                                                                    | ic 🕨                                                                                                    |                     |                                                                                                    | 🖬 🖂 🟠 I 🕐 🗝                                                                                                    |
| Arquivo Exibir Ajuda                                                                                                    |                                                                                                    |                     |                                                                                                    |                                                                                                    |
| Conexões<br>Página Inicial<br>Página Inicial<br>Pools de Aplicativos<br>Sites<br>Pools de Aplicativos<br>Sites<br>MSMQ<br>Pools de Aplicativos<br>MSMQ<br>Pools de Aplicativos<br>MSMQ<br>Pools de Aplicativos<br>MSMQ<br>Pools de Aplicativos<br>MSMQ<br>Pools de Aplicativos<br>MSMQ<br>Pools de Aplicativos<br>MSMQ<br>Pools de Aplicativos<br>MSMQ<br>Pools de Aplicativos<br>MSMQ<br>Pools de Aplicativos<br>MSMQ<br>Pools de Aplicativos<br>MSMQ<br>Pools de Aplicativos<br>MSMQ<br>Pools de Aplicativos<br>Pools de Aplicativos<br>MSMQ<br>Pools de Aplicativos<br>MSMQ<br>Pools de Aplicativos<br>Pools de Aplicativos<br>Pools de | Restrições IS<br>Use este recurso para específic<br>Agrupar por: Nenhum Agrup.<br>Descrição<br>Active Server Pages<br>ASP.NET v2.0.50727<br>ASP.NET v2.0.50727<br>ASP.NET v4.0.30319<br>ASP.NET v4.0.30319<br>wsControladoria<br>wsControladoria<br>TESTE | API e CGI           | i e CGI que podem ser executadas no servidor Web.  Caminho C:\Windows\system32\MQISE.DLL C:\Windows\Microsoft.NET\Framework64\v2.0.50727\aspnet_isap: C:\Windows\Microsoft.NET\Framework64\v2.0.50727\aspnet_isap.c C:\Windows\Microsoft.NET\Framework64\v2.0.30319\aspnet_isap.c C:\Windows\Microsoft.NET\Framework64\v2.0.30319\aspnet_isap.c C:\Windows\Microsoft.NET\Framework64\v2.0.3031\Microsoft.NET\Framework64\v2.0.3031\Wicrosoft.NET\Framework64\v2.0.3031\Wicrosoft.NET\Framework64\v2.0.3031\Wicro | Ações         Adicionar         Negar         Editar         X Remover         Editar Configurações de         Recurso         Image: Ajuda Ajuda Online |
| Configuração: 'localhost' applicatio                                                                                                    | DonHost.config                                                                                                    | kibiçao de Conceudo |                                                                                                    | € <u></u> .:                                                                                                    |
|                                                                                                    |                                                                                                    |                     |                                                                                                    |                                                                                                    |

Figura 17

Uma forma de testar o WebService é informar diretamente no browser o seu endereço e caso apareça o XML de definição do WebService é porque este está acessível aos Sistemas.

Obs.: Não poderá solicitar senha para mostrar o XML, caso solicite, é porque está faltando permissões ao WebService.

O endereço do webservice é o mesmo informado nos parâmetros do Sistema Corporativo, conforme o item 2.2.1.2, basicamente é o IP do servidor mas o endereço físico do executável, barra WSDL, barra a Interface IwsControladoria, por exemplo: <u>http://10.1.1.203/wsOpt/Oficial/wsControladoria.exe/wsdl/IwsControladoria</u>.

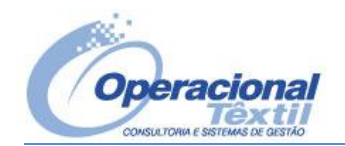

| <b>Ghttp://10.1</b> .                                                                                                    | .1.203/wsopt/oficial/wsControladoria.exe/wsdl/IwsControladoria - Windows Internet Explorer                                                                                                    |                     |
|----------------------------------------------------------------------------------------------------|----------------------------------------------------------------------------------------------------|---------------------|
| <del>CO</del>                                                                                                    | 🔊 http://10.1.1.203/wsopt/oficial/wsControladoria.exe/wsdl/IwsControladoria 🔄 🗟 😽 🗙 🎇 Google                                                                                                    | <b>₽</b> •          |
| 🔆 Favoritos                                                                                                    | 🏈 http://10.1.1.203/wsopt/oficial/wsControladoria.exe/ 👌 🔹 🔂 👻 🖃 🖶 👻 Página 👻 Segurança                                                                                                    | 🔹 Ferramentas 🕶 🕡 🕶 |
| xml ve</td <th>ersion="1.0" ?&gt;</th> <td>-</td>                                                                                                    | ersion="1.0" ?>                                                                                                    | -                   |
| name=<br>xmins:s                                                                                                    | "IwsControladoriaservice" targetNamespace="http://tempuri.org/" xmlns:tns="http://tempuri.org/"<br>scape="http://schemas.xmlscap.org/wsd/scapence"http://schemas.xmlscap.org/" scapence"http://schemas.xmlscap.org/                                                  | I <b>/</b> ">       |
| – <messa<br><part< td=""><th>age xmlns="http://schemas.xmlsoap.org/wsdl/" name="fpAnaliseCreditoRequest"&gt;<br/>t xmlns="http://schemas.xmlsoap.org/wsdl/" name="ciPedido" type="xs:int" /&gt;</th><td>· ·</td></part<></messa<br>                                                                                                    | age xmlns="http://schemas.xmlsoap.org/wsdl/" name="fpAnaliseCreditoRequest"><br>t xmlns="http://schemas.xmlsoap.org/wsdl/" name="ciPedido" type="xs:int" />                                                                                                    | · ·                 |
| <part<br><part< td=""><th>t xmlns="<mark>http://schemas.xmlsoap.org/wsdl/</mark>" name="<b>cyOperacao</b>" type="xs:unsignedByte" /&gt;<br/>t xmlns="<mark>http://schemas.xmlsoap.org/wsdl/</mark>" name="<b>ciBloqueio</b>" type="xs:int" /&gt;</th><td></td></part<></part<br>                                                                             | t xmlns=" <mark>http://schemas.xmlsoap.org/wsdl/</mark> " name=" <b>cyOperacao</b> " type="xs:unsignedByte" /><br>t xmlns=" <mark>http://schemas.xmlsoap.org/wsdl/</mark> " name=" <b>ciBloqueio</b> " type="xs:int" />                                              |                     |
| <part<br><part< td=""><th>t xmlns="<mark>http://schemas.xmlsoap.org/wsdl/</mark>" name="<b>ciCancela</b>" type="xs:int" /&gt;<br/>t xmlns="<mark>http://schemas.xmlsoap.org/wsdl/</mark>" name="<b>csDescricao</b>" type="xs:string" /&gt;</th><td></td></part<></part<br>                                                                                   | t xmlns=" <mark>http://schemas.xmlsoap.org/wsdl/</mark> " name=" <b>ciCancela</b> " type="xs:int" /><br>t xmlns=" <mark>http://schemas.xmlsoap.org/wsdl/</mark> " name=" <b>csDescricao</b> " type="xs:string" />                                                    |                     |
| - <messa< td=""><th>sage&gt;<br/>age xmins="<mark>http://schemas.xmisoap.org/wsdl/</mark>" name=<b>"fpAnaliseCreditoResponse"&gt;</b></th><td></td></messa<>                                                                                                    | sage><br>age xmins=" <mark>http://schemas.xmisoap.org/wsdl/</mark> " name= <b>"fpAnaliseCreditoResponse"&gt;</b>                                                                                                    |                     |
| <part<br><th>t xmlns="http://schemas.xmlsoap.org/wsdl/" name="return" type="xs:string" /&gt;<br/>sage&gt;</th><td>_</td></part<br>                                                                                                    | t xmlns="http://schemas.xmlsoap.org/wsdl/" name="return" type="xs:string" /><br>sage>                                                                                                    | _                   |
| - <messa<br><part< td=""><th>age xmins="http://schemas.xmisoap.org/wsdi/" name="ppAtualizasituacao inbutosRequest"&gt;<br/>t xmins="http://schemas.xmisoap.org/wsdi/" name="ciDFornecedor" type="xs:int" /&gt;<br/>t xmins="http://schemas.xmisoap.org/wsdi/" name="ciDFornecedor" type="xs:int" /&gt;</th><td></td></part<></messa<br>                      | age xmins="http://schemas.xmisoap.org/wsdi/" name="ppAtualizasituacao inbutosRequest"><br>t xmins="http://schemas.xmisoap.org/wsdi/" name="ciDFornecedor" type="xs:int" /><br>t xmins="http://schemas.xmisoap.org/wsdi/" name="ciDFornecedor" type="xs:int" />       |                     |
| <part<br><part<br><part< td=""><th>t xmins= nttp://schemas.xmisoap.org/wsdl/ name="csSerie_Nota" type="xs:nt /&gt;<br/>t xmins="http://schemas.xmisoap.org/wsdl/" name="csSerie_Nota" type="xs:string" /&gt;<br/>t xmins="http://schemas.xmisoap.org/wsdl/" name="cySituacaoTributos" type="xs:unsignedByte" /&gt;</th><td></td></part<></part<br></part<br> | t xmins= nttp://schemas.xmisoap.org/wsdl/ name="csSerie_Nota" type="xs:nt /><br>t xmins="http://schemas.xmisoap.org/wsdl/" name="csSerie_Nota" type="xs:string" /><br>t xmins="http://schemas.xmisoap.org/wsdl/" name="cySituacaoTributos" type="xs:unsignedByte" /> |                     |
| <th>sage&gt;</th> <td></td>                                                                                                    | sage>                                                                                                    |                     |
| <messa<br>- <messa< td=""><th>age xmins="http://schemas.xmisoap.org/wsdl/" name="ppAtualizaSituacaoTributosResponse" /&gt;<br/>age xmins="http://schemas.xmisoap.org/wsdl/" name="ppAtualizaPrecoUnitarioLiquidoRequest"&gt;</th><td></td></messa<></messa<br>                                                                                               | age xmins="http://schemas.xmisoap.org/wsdl/" name="ppAtualizaSituacaoTributosResponse" /><br>age xmins="http://schemas.xmisoap.org/wsdl/" name="ppAtualizaPrecoUnitarioLiquidoRequest">                                                                              |                     |
| <part< td=""><th>t xmlns="http://schemas.xmlsoap.org/wsdl/" name="ciFornecedor" type="xs:int" /&gt;</th><td></td></part<>                                                                                                    | t xmlns="http://schemas.xmlsoap.org/wsdl/" name="ciFornecedor" type="xs:int" />                                                                                                    |                     |
| <part<br><part< td=""><th>t xmlns="http://schemas.xmlsoap.org/wsdl/" name="ciNumeroNota" type="xs:int" /&gt;<br/>t xmlns="http://schemas.xmlsoap.org/wsdl/" name="csSerie" type="xs:string" /&gt;</th><td></td></part<></part<br>                                                                                                    | t xmlns="http://schemas.xmlsoap.org/wsdl/" name="ciNumeroNota" type="xs:int" /><br>t xmlns="http://schemas.xmlsoap.org/wsdl/" name="csSerie" type="xs:string" />                                                                                                    |                     |
| <part<br><part< td=""><th>t xmlns="http://schemas.xmlsoap.org/wsdl/" name="ciReduzido" type="xs:int" /&gt;</th><td></td></part<></part<br>                                                                                                    | t xmlns="http://schemas.xmlsoap.org/wsdl/" name="ciReduzido" type="xs:int" />                                                                                                    |                     |
| <part< td=""><th>t xmlns="http://schemas.xmlsoap.org/wsdl/" name="ciProcedencia" type="xs:int" /&gt;</th><td></td></part<>                                                                                                    | t xmlns="http://schemas.xmlsoap.org/wsdl/" name="ciProcedencia" type="xs:int" />                                                                                                    |                     |
| <part<br><part< td=""><th>t xmlns="http://schemas.xmlsoap.org/wsdl/" name="diSeqDigitacao" type="xsint"/&gt;</th><td></td></part<></part<br>                                                                                                    | t xmlns="http://schemas.xmlsoap.org/wsdl/" name="diSeqDigitacao" type="xsint"/>                                                                                                    |                     |
| <th>t ximis- incp.//scientas.ximisoap.org/wsu/ name- currecoonicano (ype- xs.aouble /&gt;<br/>sace&gt;</th> <td></td>                                                                                                    | t ximis- incp.//scientas.ximisoap.org/wsu/ name- currecoonicano (ype- xs.aouble /><br>sace>                                                                                                    |                     |
| <messa< td=""><th>age xmlns="http://schemas.xmlsoap.org/wsdl/" name="ppAtualizaPrecoUnitarioLiquidoResponse" /&gt;</th><td></td></messa<>                                                                                                    | age xmlns="http://schemas.xmlsoap.org/wsdl/" name="ppAtualizaPrecoUnitarioLiquidoResponse" />                                                                                                    |                     |
| <pre>- <portt< pre=""></portt<></pre>                                                                                                    | "ype xmlns="http://schemas.xmlsoap.org/wsdl/" name="IwsControladoria">                                                                                                    |                     |
| - <ope< td=""><th>eration xmins="<b>http://schemas.xmisoap.org/wsdi/</b>" name="<b>tpAnaliseCredito</b>"&gt;<br/>nout message="<b>tp::fnAnaliseCreditoReguest</b>" /s</th><td>-</td></ope<>                                                                                                    | eration xmins=" <b>http://schemas.xmisoap.org/wsdi/</b> " name=" <b>tpAnaliseCredito</b> "><br>nout message=" <b>tp::fnAnaliseCreditoReguest</b> " /s                                                                                                    | -                   |
| Concluído                                                                                                    | 🛛 🔰 📔 😜 Internet   Modo Protegido: Desativado                                                                                                    | 🐴 • 🔍 100% • 🏑      |

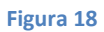

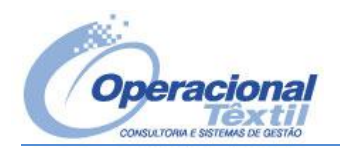

#### 6. Permissões de Pasta

• As pastas utilizadas pela integração devem ser dadas as devidas permissões.

#### 6.1 WsControladoria - Webservice do recebimento fiscal

O WebService fica instalado no servidor, na pasta padrão do IIS, **"c:\inetpub\wwwroot"**. A pasta do WebService geralmente é a **"wsOpt"** e possui duas pasta abaixo, **"Oficial"** e **"Teste"**. Dentro dessas pastas ficam os arquivos do WebService e uma pasta **"Dados"** com o dicionário de dados do SGT.

Toda vez que houve conversão de base do SGT, copiar o novo dicionário para a pasta "Dados" do webservice.

Para dar permissões ao WebService, deve-se clicar com o botão direito do mouse sobre a pasta "wsOpt" e selecionar "Propriedades", na aba "Segurança" devem estar os seguintes grupos e usuário incluídos:

- Todos -> Controle total
- Serviço Local -> Controle total
- Serviço de Rede -> Controle total
- Usuário de Rede da Integração -> Controle total
- Administradores -> Controle total
- Usuários -> Ler & Executar, Listar conteúdo da pasta, Leitura
- IIS\_IUSRS -> Ler & Executar, Listar conteúdo da pasta, Leitura

| 🕌 WsOpt                                                                  |                                                      | ×        |
|--------------------------------------------------------------------------|------------------------------------------------------|----------|
| 🚱 🕞 🖉 🔸 Computador 🔹 Disco Local (C:) 🔹 inetpub 👻 www.root 👻 WsOpt 👻     | 👻 🛃 Pesquisar WsOpt                                  | <u> </u> |
| Organizar 🔻 Incluir na biblioteca 👻 Compartilhar com 💌 Gravar Nova pasta | III 🕶 🗔 🔞                                            | )        |
| BDE Nome ~                                                               | Data de modificação Tipo Tamanho                     |          |
| Compag                                                                   | 08/04/2011 11:10 Pasta de arquivos                   |          |
| 📙 Convora 🤑 Teste                                                        | 📙 Propriedades de WsOpt                              |          |
| \mu cpąsystem 📃 web                                                      | Verster Arteriore D. December 4                      |          |
| DFSReports                                                               | Geral Compartilhamento Seguranca                     |          |
| Dr200 Printer Driver                                                     |                                                      |          |
| 🕌 hp                                                                     | Nome do objeto: C:\inetpub\www.root\Ws0pt            |          |
| HP_LJ_P3010_64bit_PCL6                                                   | Nomes de grupo ou de usuário:                        |          |
|                                                                          | SERVIÇO LOCAL                                        |          |
|                                                                          | SERVIÇO DE REDE                                      |          |
| bistory                                                                  | Corporativo Operacional (corporativo@mercosulsc.com) |          |
|                                                                          | Commissificatores IME BLUSU SLABORINIStradores       |          |
| hemp                                                                     | Para alterar permissões, clique em Editar.           |          |
| 🔒 www.root                                                               | Permissões para Corporativo                          |          |
| 🄑 aspnet_client                                                          | Operacional Permitir Negar                           |          |
| 🔑 msmq                                                                   | Controle total                                       |          |
| DifePackMonitor                                                          | Modificar 🗸                                          |          |
| 👃 WsOpt                                                                  | Ler & executar 🗸                                     |          |
| Uficial                                                                  | Listar conteudo da pasta 🗸                           |          |
|                                                                          |                                                      |          |
| LIPTIOU_PISOU_PIOUU_PUIL_S                                               | Para permissões especiais ou configurações           |          |
|                                                                          | avançadas, clique em Avançadas.                      |          |
|                                                                          | Saiha mais sobre permissões e controle de acesso     |          |
| PerfLogs                                                                 |                                                      |          |
|                                                                          | OK Cancelar Aplicar                                  |          |
| 3 itens                                                                  |                                                      |          |

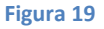

#### 6.2 Integrator - Webservice do faturamento

O WebService fica instalado também no servidor, na pasta "c:\Arquivos de Programas\Benner". A pasta do WebService geralmente é a "WES\AppServer".

Para dar permissões ao WebService, deve-se clicar com o botão direito do mouse sobre a pasta "AppServer" e selecionar "Propriedades", na aba "Segurança" devem estar os seguintes grupos e usuário incluídos:

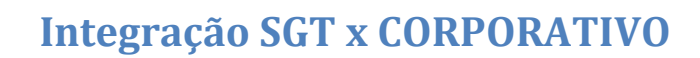

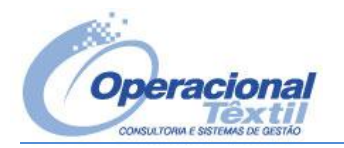

- Todos -> Controle total
- Serviço Local -> Controle total
- Serviço de Rede -> Controle total
- Usuário de Rede da Integração -> Controle total
- Administradores -> Controle total
- Usuários -> Ler & Executar, Listar conteúdo da pasta, Leitura
- IIS\_IUSRS -> Ler & Executar, Listar conteúdo da pasta, Leitura

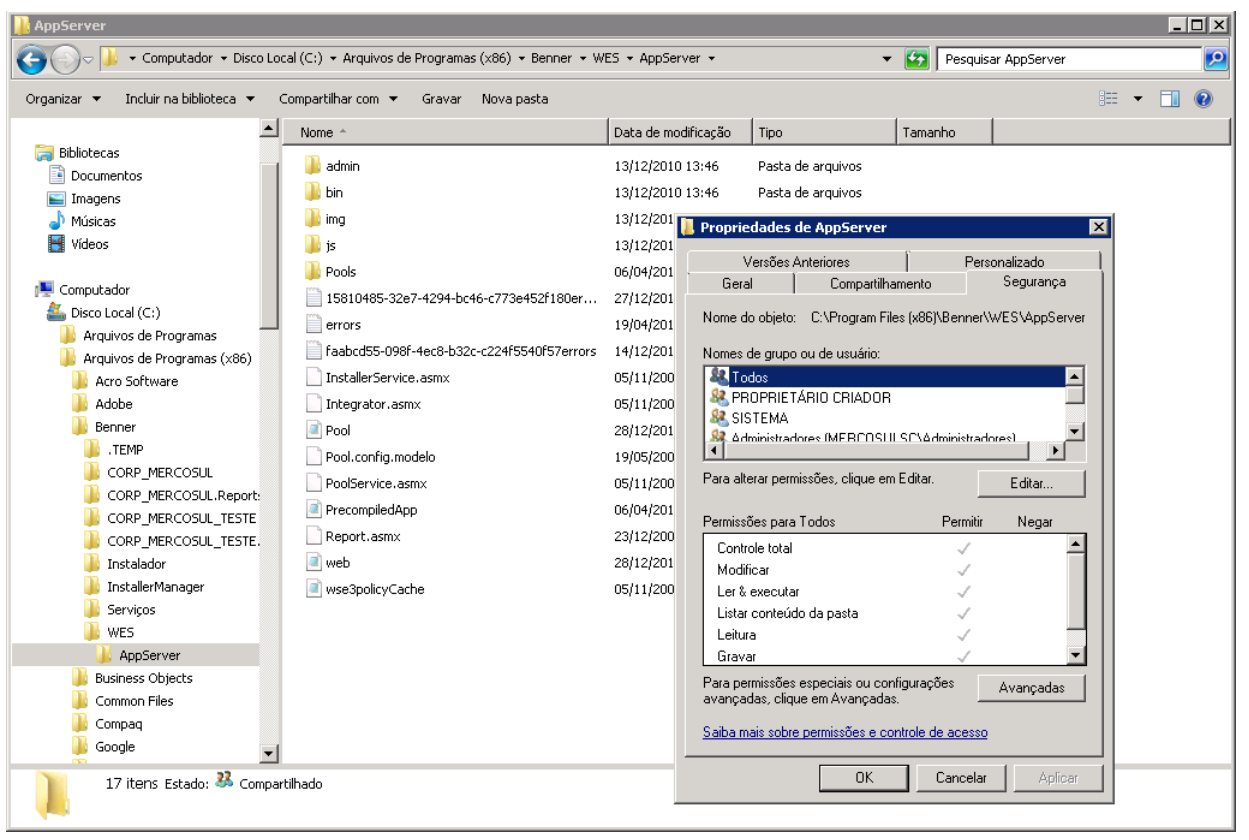

Figura 20

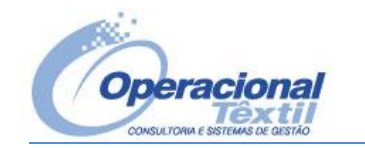

#### 7. Mensagens de erro integração SGT x CORPORATIVO

#### • Mensagem de erro:

- INP-121: Não foi encontrado nenhum registro na tabela "PD\_PRODUTOS" que satisfaça a condição "@CODIGO,EMPRESA,FILIAL(17914,@CODIGOREDUZIDO(1),@CODIGO(1))".

#### • Solução:

Ir até o Corporativo no Modulo **"Integrações"**, pesquisar o Item que está com problema em **"Itens da empresa"**, neste caso, o Item citado no erro é o 17914, e depois clicar em **"Na filial"** conforme figura abaixo:

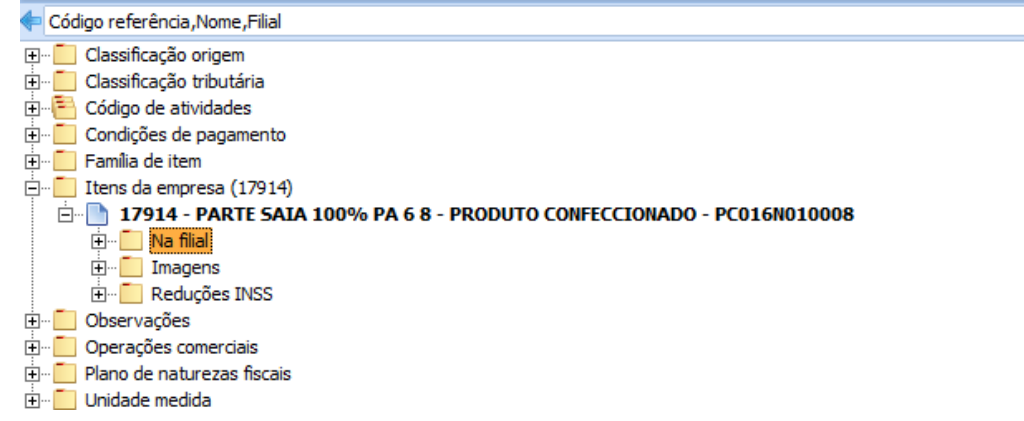

#### Figura 21

Se o item não estiver **"Na filial"** é necessário selecionar o Item e clicar em **"Gerar filial"** (Figura 22), selecionar as filiais e Avançar até que o processo seja concluído.

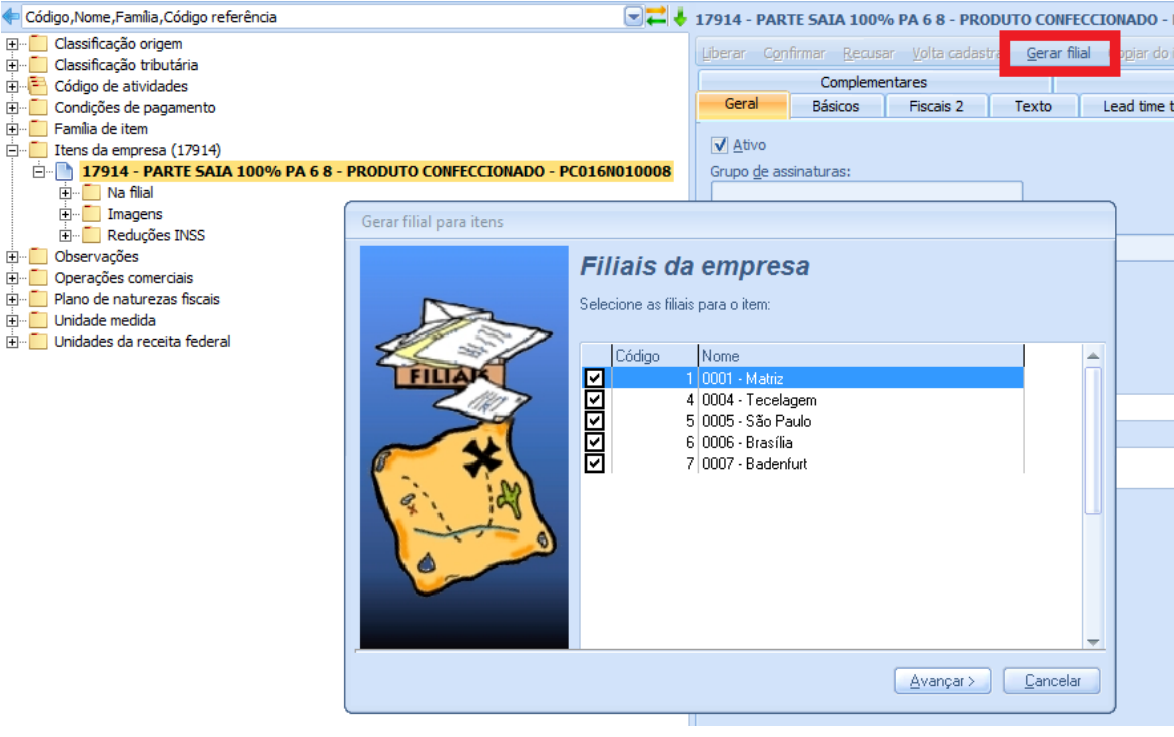

Figura 22

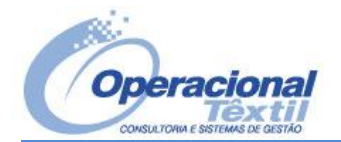

- INP-033: Ocorreu o seguinte erro ao ler informações de extensões:

Não foi possível criar o objeto EsptextilComun.PublicaFuncoes: **Não foi possível carregar o arquivo "EsptextilComun.dll"** do(s) local(is): \\192.168.0.189\benner\CORP\_MERCOSUL\

#### ou

- INP-033: Ocorreu o seguinte erro ao ler informações de extensões:
 Não foi possível criar o objeto CorpSwitch.MainControl: Falha catastrófica
 Entre em contato com o suporte.

#### • Solução:

Estes erros podem ocorrer após uma atualização do Sistema Corporativo. Para solucionar, basta acessar o Corporativo no Servidor onde está instalado para que o mesmo registre alguns arquivos após a atualização.

É recomendado também recriar o cache do sistema na POOL acessando o seguinte link: <u>http://192.168.0.189/AppServer/admin/setup.aspx</u>. Lembrando que o IP deve ser o mesmo onde está feita toda a configuração do **AppServer**.

#### • Mensagem de Erro:

INP-315: Gravação cancelada pela macro de validação de FN\_DOCUMENTOS: "TABLECUSTOM\_ExternalValidate FN\_DOCUMENTOS: FATOBJ - Integração: **Checagens: As condições de recebimento não foram informadas!** Param(|FAT.SGT.EMITIRDOCNFE|)".

#### • Solução:

No Módulo **"ADM"** do Corporativo, em **"Operações"**, é necessário procurar a operação que esta sendo utilizada na nota fiscal e verificar se está configurada para não gerar contas a receber.

Outro ponto é verificar se a Natureza de Operação do SGT que está sendo utilizado na nota fiscal está configurada para gerar contas e receber ou não, essa mesma configuração deve estar feita na operação do Corporativo. (Figuras 23 e 24)

| Kome,Código reduzido                                               |         | 259 - Ren         | nessa de Amo     | stra Gratis - 259        | 🕂 🗕 📥 🖋 🎗                         |
|--------------------------------------------------------------------|---------|-------------------|------------------|--------------------------|-----------------------------------|
| 🗄 - 📃 Logradouros                                                  | <b></b> | Coniar Assist     | tente nara fórm  |                          |                                   |
| 🔁 🚺 Macros de tabelas                                              |         | Cobici Ebaia      |                  |                          | Ύ                                 |
| 😥 🚺 Máscaras de tabelas                                            |         | Fi                | scal             | Alçadas                  | Auditoria                         |
| 🖶 🚺 Municípios                                                     |         | Geral             | Estoque          | Contas financeiras váli  | das Contas contábeis especiais    |
| 🔁 🛄 Operações                                                      |         | Código roduji     | idas Nomas       |                          |                                   |
| ⊕… 1 1                                                             |         | Coulgo [eduz      | 0 250 I          | Contin                   |                                   |
|                                                                    |         | 23                | 228 - 1          | kemessa ue Amostra Graus |                                   |
|                                                                    |         | Período de        | inatividade      |                          |                                   |
| 202 - Contas a Receber - S/Contabilização - 202                    |         | Início:           | Eim:             |                          |                                   |
| 203 - Cancelamento do CRE - 203                                    |         |                   | _ 💌 🔟            | <b>_</b> ×               |                                   |
| 204 - Adiantamento a Clientes - 204                                |         |                   |                  |                          |                                   |
| 205 - Compensação de Adiantamento a Clientes - 205                 |         | Propriedad        | es               |                          |                                   |
|                                                                    |         | Con <u>t</u> as a | a paga 📃 Co      | ntas a receber           | Faturamento                       |
| 210 - Baixa Direta CRE sem Contabilização - 210                    | _       | Recebim           | iento fiscal 🛛 🗸 | FiscalProvisão adiant    | amento 🔲 ECF 📃 Outro              |
| 211 - Baxa direta CRE adiantamentos - 211                          |         | Requisio          | ão de Consumo    | Entrega futura           | emessa/Entrena                    |
| 212 - Baixa ret. Desconto Concedido - 212                          |         |                   |                  |                          |                                   |
| 213 - Baixa Adto Cliente/Juros - 213                               |         |                   |                  |                          | Exigir Cedente                    |
| 214 - Outras Receitas - 214                                        |         | Tipo de docur     | mento:           |                          |                                   |
| 215 - CRE - Baixa Perdas - 215                                     |         | NES - NE de       | Saída            |                          |                                   |
| 218 - Estorno de Perdas - 218                                      |         | N 3 - N de        | Jaiua            | <b></b>                  |                                   |
| 220 - Baixa CRE - DP Descontada - 220                              |         | Código intern     | o tesouraria:    |                          |                                   |
| 221 - Baixa Cite - Encontro de Contas - 221                        |         | Não               |                  |                          |                                   |
| 222 - Kecella de ND - 222                                          |         | Operação cor      | ntábil:          | Operaçã                  | o válida retorno:                 |
| 223 - Serviços Presiduos - 223                                     |         | 259 - Ret         | messa de Amosi   | ra Gratis 😬 🖌            |                                   |
| 201 - DELAQUES DE LATUARIENTO - INTEGRAÇÃO SOL - 250               |         |                   |                  |                          |                                   |
| 251 - Nevelua de riccatorias - 251                                 |         | Operação car      | ncelamento:      | Código p                 | ara IN <u>6</u> 8:                |
| 252 - Vendada de Compras - 252                                     |         | 203 - Ca          | ncelamento do    | CRE - 203 🗒 🗙            |                                   |
| 255 • Transforencia Entre Filiais - 254                            |         | Conta finance     | eira:            |                          |                                   |
| 255 - **DEMESSAS-OPERACÕES DE FATILAMENTO - INTEGRAÇÃO SCT** - 255 |         |                   |                  |                          |                                   |
| 256 - Remessa Contra Terretiros - 256                              |         | On an a fin with  |                  |                          |                                   |
| 257 - Remessa Comodato/Demostração - 257                           |         | Operação val      | ida retorno esto | mo:                      |                                   |
| 258 - Remessa p/ Conserto - 258                                    |         |                   |                  | )<br>N                   |                                   |
| 259 - Remessa de Amostra Gratis - 259                              |         | Operação de       | estorno de baix  | a direta: Operaçã        | o válida retorno lucros e perdas: |
|                                                                    |         |                   |                  |                          |                                   |
| - 261 - Remessa p/ Beneficiamento - PET - 261                      |         | Operação cor      | tábil apropriaci | io da baixa: Parâmetr    | ro do contrato:                   |
| 262 - Remessa P/ Dep. Fechado - PET - 262                          |         | Operação cor      | парторПауа       |                          | efuel                             |

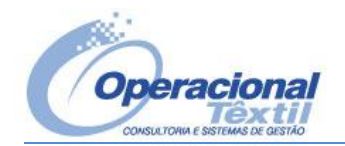

#### Caminho SGT: Básicos – Naturezas de Operação

| NATUREZAS DE                | OPERAÇÃ        | 0               |                          |                                            |                          |         |     |
|-----------------------------|----------------|-----------------|--------------------------|--------------------------------------------|--------------------------|---------|-----|
| – Natureza de Operação –    |                |                 |                          |                                            |                          |         |     |
| Natureza de Operação 691    | 1              | 1 D             | escrição                 | REMESSA DE AMOSTRA GRÁTIS                  |                          |         |     |
| Históricos                  |                |                 |                          |                                            |                          |         |     |
| Código do Histórico         | 0              |                 |                          |                                            |                          | ÷       | -   |
| Código do Histórico Descriç | ão 1 Descrição | o 2 Descrição 3 |                          |                                            |                          |         |     |
|                             |                |                 |                          |                                            |                          |         |     |
|                             |                |                 |                          |                                            |                          |         |     |
| Atividades                  |                | Informações /   | Adicionais               | 5                                          |                          |         |     |
| Valor ICMS                  |                | 🔽 Credita IPI   |                          | Credita/Debita COFINS                      | 🗌 Natureza de er         | ntrada  |     |
| Valor IPI                   |                | Credita ICMS    |                          | ✓ Integra com livro fiscal                 | 🔲 Gera contas a          | pagar   |     |
|                             |                | Credita/Debit   | a PIS                    | Ativar natureza de operação                | I Possui valor fis       | cal     |     |
| Não calcula ICMS Substituto | <b>-</b>       | - Informações / | Adicionais               | s para Faturamento                         |                          |         |     |
| Tipo Redução ICMS Sem Redu  | ução 🔻         | Somar Valor F   | rete no To               | tal da mercadoria 🗌 Somar valor d          | o IPI na base de cálculo | o do IC | .MS |
| Valor Serviços              |                | Somar Valor F   | rete na Re<br>tual de Mã | edução de ICM 🔰 Gera contas a<br>o-de-Obra | receber                  |         |     |
| – Informações da Naturez    | a de Operação  | ,               |                          |                                            |                          |         |     |
| Código de Contabilização 25 | i9             |                 |                          |                                            |                          |         |     |
| Tipo Operação               |                | 5 AMOST         | RA                       |                                            |                          |         |     |

Figura 24

#### • Mensagem de Erro:

INP-315: Gravação cancelada pela macro de validação de FN\_DOCUMENTOS: "TABLECUSTOM\_ExternalValidate FN\_DOCUMENTOS: FATOBJ - Integração: **Checagens: Parâmetros comercial da filial não localizada.** Param(|FAT.SGT.VALIDARDOC|)".

#### • Solução:

No Módulo **"ADM"** do Corporativo, em **"Parâmetros"**, os parâmetros comercial devem estar configuradas para as filiais da empresa conforme Figura 25.

|                                          | ÷ | Par | âmetros do móo                  | lulo comercial       |                    |                     |     |   |
|------------------------------------------|---|-----|---------------------------------|----------------------|--------------------|---------------------|-----|---|
| 🗄 🔚 Operações contábeis                  | - | Ge  | ral Eaturament                  | Ordens de venda      | Contas financeiras | Propostas/Contratos | DDA |   |
| 🗄 🛅 Operações de tesouraria              |   | -   | T attartamente                  | ordens de venda      | Contas infanceiras | 110postas/contratos | NA  |   |
| 🗄 🖷 🦲 Países                             |   | Īu  | posto ICMS para f               | faturamento:         |                    |                     |     |   |
| 🛱 📲 🦲 Parâmetros                         |   | 1   | 449 - ICMS - Impo               | sto Sobre Circulação | de Mercadorias     |                     | - 8 | × |
| 🖻 📄 MERCOSUL COMERCIAL E INDUSTRIAL LTDA |   |     | <b>_</b>                        |                      |                    |                     |     |   |
| 🛱 📶 Filiais                              |   | ۱ſ. | Financeiro<br>Tipo de cobranca: |                      | Carteira:          |                     |     |   |
| 🖻 📄 0001 - Matriz                        |   |     | 1 - Simples                     |                      | จา (               |                     |     |   |
| 🕀 🖷 🛄 Grupos de alçadas                  |   |     | 1 - Simples                     |                      |                    |                     |     |   |
| ⊡… 🦲 Inscrição estadual substituto       |   |     | Conta tesouraria:               |                      |                    |                     |     |   |
| ⊡… 🦲 Parâmetros de cheques               |   |     |                                 |                      |                    |                     | ₩×  |   |
| ⊞… 📄 Parâmetros do módulo aquisições     |   |     |                                 |                      |                    |                     |     |   |
| ⊞ Parâmetros do módulo ativo             |   |     | Base cálculo comis              | sões:                |                    |                     |     |   |
| Parâmetros do módulo comercial           |   |     | Valor liquido (                 | Pormula              |                    |                     |     |   |
| Parâmetros do módulo contratos           |   |     |                                 |                      |                    |                     |     |   |
| Parämetros do módulo custo contábil      |   |     | Vendas balcão —                 |                      |                    |                     |     |   |
|                                          |   |     | Operação <u>p</u> ara ver       | nda balcão:          |                    |                     |     |   |
| Parametros do módulo frotas              |   |     |                                 |                      |                    |                     | 3×  |   |
| Parametros do módulo gestão de cobrança  |   |     | Ca <u>m</u> inho para envi      | o da venda:          |                    |                     |     |   |
| Parametros do modulo manutenção ind.     |   |     |                                 |                      |                    |                     |     |   |
| H Parametros do modulo materiais         |   |     |                                 |                      |                    |                     |     |   |
| ti                                       |   | Re  | elatório padrão da              | prosposta:           |                    |                     |     |   |
| Parametros do modulo qualidade           |   |     |                                 |                      |                    |                     |     |   |
| Parametros do módulo SPED                |   | D.  | alatório padrão car             | ta correção:         |                    |                     |     |   |
| Parametros do módulo suprimentos         |   |     | latorio padrao car              | ta con egao.         |                    | 1                   |     |   |
|                                          |   |     |                                 |                      |                    |                     |     |   |
| De Dougen                                |   | Q   | uantidade máxima                | horas carta correção | )                  |                     |     |   |
|                                          |   |     | 0                               |                      |                    |                     |     |   |
|                                          |   |     | Numeração roman                 | eio                  |                    |                     |     |   |
| E Grupo de estabelecimentos fiscais      |   |     | Automática                      |                      |                    |                     |     |   |
|                                          |   |     | Automatica M                    |                      |                    |                     |     |   |

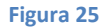

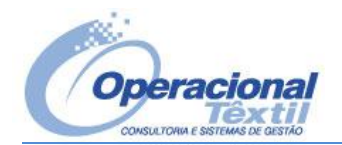

- INP-315: Gravação cancelada pela macro de validação de FN\_DOCUMENTOS: "TABLECUSTOM\_ExternalValidate FN\_DOCUMENTOS: FATOBJ - Integração: **Checagens: Falta informar o contador de nota fiscal na Operação** Param(|FAT.SGT.EMITIRDOCNFE|)".

#### Solução:

Obrigatoriamente, toda operação de faturamento deve estar cadastrada com o contador de nota fiscal no Corporativo no modulo **"Integrações"** em **"Operação comercial"** na aba **"Geral"** (Figura 26). Esta operação deve ser a mesma que está sendo utilizada na nota fiscal.

| 🗲 Código,Nome                                    | 251 - Revenda de Mercadorias                               |
|--------------------------------------------------|------------------------------------------------------------|
|                                                  | Copiar Configura formulário                                |
| 🗄 🖷 🔁 Código de atividades                       | Operações Operações válidas itens Inform                   |
| 🗄 🖳 Condições de pagamento                       | Geral Tributação Classificações Impostos retidos Financeir |
| 🖶 📶 Família de item                              | - cougo.                                                   |
| 📺 📃 Itens da empresa (17914)                     | 251                                                        |
| 🗄 🖳 Observações                                  | Nome:                                                      |
| Operações comerciais                             | Revenda de Mercadorias                                     |
| 251 - Revenda de Mercadorias                     | Alfred                                                     |
| ⊞                                                | V AUVO                                                     |
| ±                                                | Tipo operação                                              |
| 254 - Iransierencia Entre Filiais                | Faturamento Recebimento fiscal                             |
| E 250 - Kellessa Collita Terceiros               | Relatório padrão pota fiscal:                              |
| E 257 - Remessa comodato                         | Nota Fiscal - PC Auviliar - P. 8057 - 05/10/2009 10:53:00  |
| E 259 - Remessa de Amostra Gratis e/ou Vasilhame |                                                            |
| ri ∎ 260 - Remessa de Doacão e/ou Brindes        | Documento digitado                                         |
| 🗄 📄 261 - Remessa Beneficiamento-PET             |                                                            |
| 🗄 🖷 📄 262 - Remessa Depósito Fechado-PET         |                                                            |
| 🗉 📄 263 - Remessa Beneficiamento-Malha           | Contador documento por miar in Numero de sene por miar     |
| 🖻 🕒 264 - Remessa Beneficiamento-Malha Crua      |                                                            |
| 🗉 📄 265 - Remessa Beneficiamento-Malha em Corte  | Documento: Tipo valor: Transportadora:                     |
| 🕀 📄 266 - Remessa Beneficiamento - Costura       |                                                            |
|                                                  |                                                            |

Figura 26

#### • Mensagem de Erro:

- INP-315: Gravação cancelada pela macro de validação de FN\_DOCUMENTOS: "TABLECUSTOM\_ExternalValidate
 FN\_DOCUMENTOS: FATOBJ - Integração: Checagens: Os itens abaixo estão inativos no cadastro de Produtos. Verifique!
 Posição: 1 | CONTAMETRO DIGITAL
 Param(|FAT.SGT.EMITIRDOCNFE|)".

#### • Solução:

No modulo **"Integrações"** do Corporativo em **"Itens da empresa"**, deve-se procurar pelo item que está sendo mencionado na mensagem de erro, nesse caso é o *CONTAMETRO DIGITAL*, e verificar se o mesmo está cadastrado como **"Ativo"**.

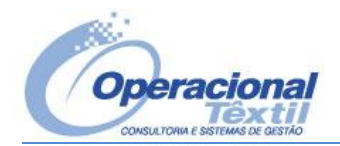

#### Mensagem de Erro:

- INP-116, INP-332: Erro (vbsUserException) durante a execução da macro de CM\_ITENS: TABLECUSTOM\_BeforePost CM\_ITENS: Verifica item FaturObj - Validação dos itens: O campo quantidade é obrigatório e deve ser maior que zero Produto: FPO000201A0100018176301 - FIO OPEN-END NE 20/1 100% PAC VERMELHO

#### Solução:

O Item que está sendo mencionado na mensagem de erro foi faturado com a quantidade zerada no SGT. Deve-se informar uma quantidade para que a integração seja realizada com sucesso.

| <b>Caminho SGT:</b> Complementos – Financeiro – Faturamento – Notas fiscais – Faturar Manual |                             |                               |                              |            |  |  |  |  |  |
|----------------------------------------------------------------------------------------------|-----------------------------|-------------------------------|------------------------------|------------|--|--|--|--|--|
| DIGITAÇÃ                                                                                     | O DA NOTA FI                | SCAL DE SAÍDA                 |                              |            |  |  |  |  |  |
| – Dados da Nota                                                                              | r                           |                               |                              |            |  |  |  |  |  |
| Ponto Faturamento 1 PONTO DE FATURAMENTO MATRIZ Série Nota 1                                 |                             |                               |                              |            |  |  |  |  |  |
| Cliente da Nota 10843 AUGUSTO CESAR RODRIGUES INDUSTRIA GRAFICA (SÃO BERNARDO DO CAMPO-SP)   |                             |                               |                              |            |  |  |  |  |  |
| Romaneios Nota                                                                               | a <u>C</u> omplemento da no | ta Itens da Nota Duplicatas C | bservações Notas Referenciad | fas        |  |  |  |  |  |
| 🗆 Itens ———                                                                                  |                             |                               |                              |            |  |  |  |  |  |
| ⇔ ⇔ 00                                                                                       | 0001 DE 000001 FATU         | RA Layout Pre-Nota            |                              | ] 🚑        |  |  |  |  |  |
| Lista Itens Nota                                                                             | Edita Itens Nota Rep        | licar/Ratear Informações      |                              |            |  |  |  |  |  |
| Descrição 1                                                                                  |                             |                               |                              |            |  |  |  |  |  |
| Descrição 2                                                                                  |                             |                               |                              |            |  |  |  |  |  |
| Descrição 3                                                                                  |                             |                               |                              |            |  |  |  |  |  |
| Class. Fiscal                                                                                | 39206299                    | OUTRAS                        | Quantidade                   | 26266,0000 |  |  |  |  |  |
| Cód. Nat Oper                                                                                |                             | Sequência 0                   | Base Calculo IPI             | 0,00       |  |  |  |  |  |
| Comissão %                                                                                   | 0,00                        |                               | Valor IPI Item               | 0,00       |  |  |  |  |  |
| Peso Bruto                                                                                   | 0,000                       |                               | Base Cálculo ICMS            | 0,00       |  |  |  |  |  |
| Peso Líquido                                                                                 | 0,000                       |                               | Valor ICMS Item              | 0,00       |  |  |  |  |  |
| Espécie                                                                                      | VOLUMES 🔻                   | Volumes 26266                 | IPI %                        | 15,00      |  |  |  |  |  |
|                                                                                              |                             |                               | ICMS %                       | 12,00      |  |  |  |  |  |

Figura 27

#### Mensagem de Erro:

- INP-315: Gravação cancelada pela macro de validação de FN\_DOCUMENTOS: "TABLECUSTOM\_ExternalValidate FN\_DOCUMENTOS: FATOBJ - Integração: Autorizar: NFe-LerInformacoesBasicas: NFe-A chave NF-e armazenada no documento NFE diverge da calculada. (42120560333267000718550010000123741000123740) Param(|FAT.SGT.EMITIRDOCNFE|)".

#### Solução: ٠

No modulo "ADM" do Corporativo em "Parâmetros", selecionar a filial na qual está vinculada na nota fiscal, ir nos "Parâmetros do módulo tributos" aba "Nota Fiscal Eletrônica". O parâmetro "Emissão por terceiro" deve estar ligado. (Figura 28)

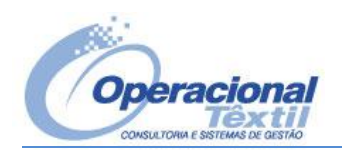

| 🔶 🖂 🗮 🔶 Parâmetros do módulo tributos                |   |                                                                                                    |  |  |  |  |  |
|------------------------------------------------------|---|----------------------------------------------------------------------------------------------------|--|--|--|--|--|
| 🗄 🖷 🦲 Operações contábeis                            | 4 | Geral Nota Fiscal Eletrônica                                                                           |  |  |  |  |  |
| 🕀 💼 Operações de tesouraria                          |   |                                                                                                    |  |  |  |  |  |
| 🖶 🖷 🛄 Países                                         |   | r NF-e                                                                                                 |  |  |  |  |  |
| 🖻 💼 Parâmetros                                       |   | Ambiente NF-e: Diretório de envio:                                                                     |  |  |  |  |  |
| 🖻 📄 MERCOSUL COMERCIAL E INDUSTRIAL LTDA             |   | Homologação 🚽 c:\temp\                                                                                 |  |  |  |  |  |
| 🖨 🖷 🚺 Filiais                                        |   | Versão NEe: Assinatura digital NE-e: Sepha do arquivo de assinatura:                                   |  |  |  |  |  |
| 🖻 📄 0001 - Matriz - Blumenau - 60.333.267/0001-22    |   |                                                                                                    |  |  |  |  |  |
| 🕀 💼 Grupos de alçadas                                |   |                                                                                                    |  |  |  |  |  |
| 🗄 🖷 📃 Inscrição estadual substituto                  |   | Identificador do produto:Ordenação dos itens: Campo № Documento no Faturamento:                        |  |  |  |  |  |
| i∃… 🦲 Parâmetros de cheques                          |   | Código 🔄 Inclusão 🔄 DocumentoDigitado 🚽                                                                |  |  |  |  |  |
| 🕀 📄 Parâmetros do módulo aquisições                  |   | Observação ref. contingência: Otd. horas máximas para cancelamento:                                    |  |  |  |  |  |
|                                                      |   | 168                                                                                                    |  |  |  |  |  |
| Parâmetros do módulo comercial                       |   |                                                                                                    |  |  |  |  |  |
| Parâmetros do módulo contratos                       |   | CRT - Código de regime tributário:                                                                     |  |  |  |  |  |
| Parâmetros do módulo custo contábil                  |   | Regime normal                                                                                          |  |  |  |  |  |
|                                                      |   | Ultiliza Emissor gratuito da receita                                                                   |  |  |  |  |  |
| Parâmetros do módulo frotas                          |   |                                                                                                    |  |  |  |  |  |
| Parametros do módulo gestão de cobrança              |   | Parceiro integração NF-e:                                                                              |  |  |  |  |  |
| Parametros do módulo manutenção ind.                 |   | NDDigital   Emissão por terceiro                                                                       |  |  |  |  |  |
| Parametros do módulo materiais     A                 |   |                                                                                                    |  |  |  |  |  |
| Parámetros do módulo produção                        |   | Envia e-mail da NF-e p) Transp.                                                                        |  |  |  |  |  |
| Parametros do módulo qualidade                       |   | _ <u>G</u> erar para <infadfisco> e <infcpl>:</infcpl></infadfisco>                                    |  |  |  |  |  |
| Parametros do modulo SPED                            |   | Informações adicionais para <infadfisco> e texto Padrão para <infcpl:< p=""></infcpl:<></infadfisco>   |  |  |  |  |  |
| Parametros do modulo suprimentos                     |   | ○ Informações adicionais para <infcpl> e texto Padrão para <infadfisco:< p=""></infadfisco:<></infcpl> |  |  |  |  |  |
|                                                      |   | O Agrupa informações da tag <infadhisco> à tag <infcpl></infcpl></infadhisco>                          |  |  |  |  |  |
| 🗄 📋 0004 - Tecelagem - Blumenau - 60.333.267/0004-75 |   |                                                                                                    |  |  |  |  |  |

Figura 28

#### Mensagem de Erro:

- INP-116, INP-332: Erro (vbsUserException) durante a execução da macro de FN\_DOCUMENTOS: **A pessoa contida neste documento deve ter característica de CLIENTE.** Linha: 506

#### • Solução:

O cliente na qual esta vinculada na nota fiscal deve estar com a flag "Cliente" ligada no cadastro de Pessoas do Corporativo no modulo "ADM" -> "Pessoas". (Figura 29)

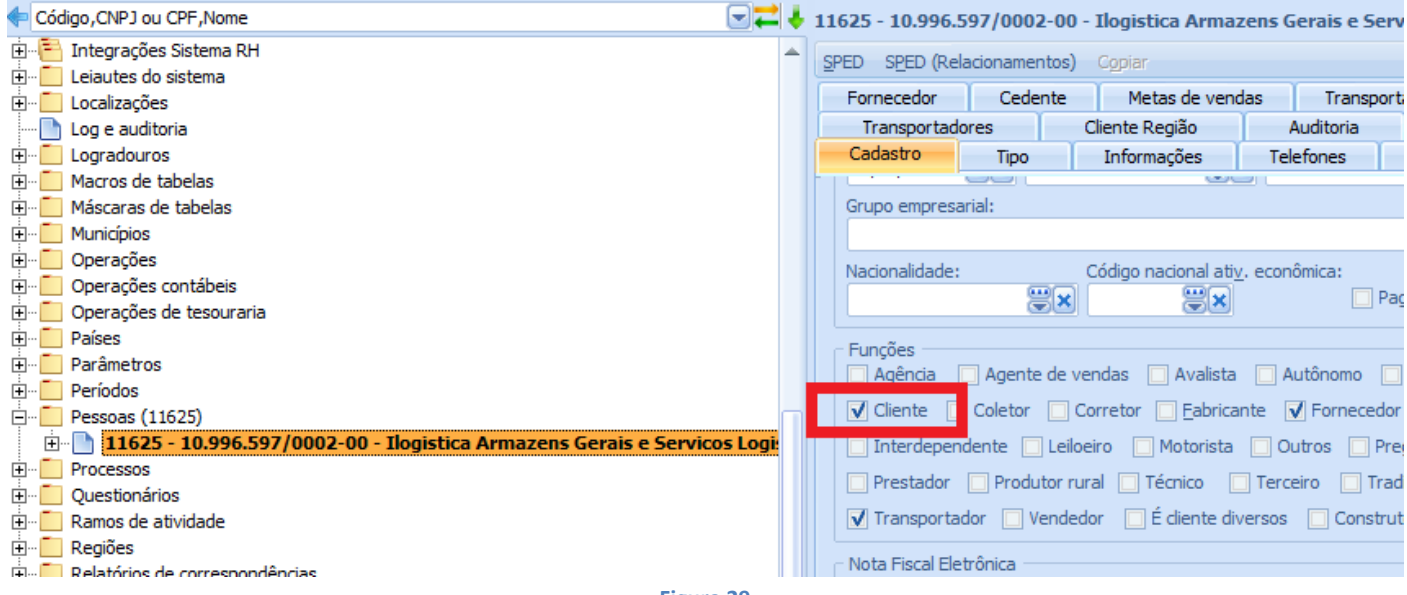

Figura 29

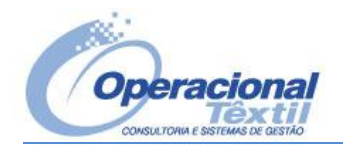

| O servidor não pôde processar a solicitação> |
|----------------------------------------------|
| - Falha ao enviar mensagem                   |
| - Falta preencher o campo "OPERACAO"         |

#### • Solução:

Verificar no cadastro de Naturezas de Operação do SGT se a natureza que está sendo utilizada na nota fiscal esta cadastrada com o **"Código de Contabilização"**. Neste campo deve-se informar o código da Operação Comercial do Corporativo. (Figura 31)

| Caminho SGT: Básicos – Naturezas de Operação |  |
|----------------------------------------------|--|
| ΝΑΤΗΡΕΖΑς ΝΕ ΟΡΕΡΑζÃΟ                        |  |

| NATUREZAS DE UPERAÇ                    | ,AU                                                                               |      |
|----------------------------------------|-----------------------------------------------------------------------------------|------|
| Natureza de Operação                   | 1 Descrição REMESSA DE AMOSTRA GRÁTIS                                             |      |
| Históricos                             |                                                                                   |      |
| Código do Histórico 0                  | Ф                                                                                 | • -  |
| Código do Histórico Descrição 1 Descri | ição 2 Descrição 3                                                                |      |
|                                        |                                                                                   |      |
| Atividades                             | Informações Adicionais                                                            |      |
| Valor ICMS                             | 🗸 🛛 🔽 Credita IPI 👘 Credita/Debita COFINS 👘 Natureza de entra                     | da   |
| Valor IPI                              | Credita ICMS 🔽 Integra com livro fiscal 🛛 🗍 Gera contas a pag                     | ar   |
|                                        | Credita/Debita PIS V Ativar natureza de operação V Possul valor fiscal            |      |
| Não calcula ICMS Substituto            | Informações Adicionais para Faturamento                                           |      |
| Tipo Redução ICMS Sem Redução          | Somar Valor Frete no Total da mercadoria Somar valor do IPI na base de cálculo do | ICMS |
| Valor Servicos                         | Somar Valor Frete na Redução de ICMS     Gera contas a receber                    |      |
| - ·                                    |                                                                                   |      |
| Tefennes eñ es de Netures de Osenes    |                                                                                   |      |
| Código de Contabilização 259           |                                                                                   |      |
| lipo Operação                          |                                                                                   |      |
| Código Situação Tributária 000         | TRIBUTADA INTEGRAI MENTE                                                          |      |
|                                        | Figura 31                                                                         |      |

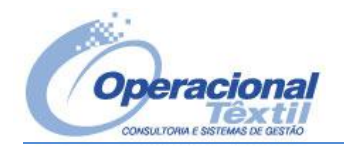

O servidor não pôde processar a solicitação. ---> - Falha ao enviar mensagem

- Requisição esgotou o tempo limite

#### • Solução:

Este problema ocorre quando existe algum processo do Intprv.exe parado no Servidor do Corporativo. Deve-se finalizar esses processos que estão parados, reiniciar o serviço do Super Server (Figura 30) e recriar o cache do sistema na POOL utilizando o seguinte link: <u>http://192.168.0.189/AppServer/admin/setup.aspx</u>. Lembrando que o IP deve ser o mesmo onde está feita toda a configuração do **AppServer**.

| 🍓 Serviços (local)                                              |                                                                                                    |                                                                                       |                                                                                                    |                                                                                                    |                                                                                                    |                                                                                                    |
|-----------------------------------------------------------------|----------------------------------------------------------------------------------------------------|---------------------------------------------------------------------------------------|----------------------------------------------------------------------------------------------------|----------------------------------------------------------------------------------------------------|----------------------------------------------------------------------------------------------------|----------------------------------------------------------------------------------------------------|
| Benner - Super server<br>Parar o serviço<br>Reiniciar o serviço | Nome A<br>Atualizações Automáticas<br>Áudio do Windows<br>Auxiliar NetBIOS TCP/IP<br>Benner - Integrator Server<br>Benner - Super server<br>Cartão inteligente<br>Central de Segurança<br>Chama de procedimento remoto (RPC)<br>Cliente da Web<br>Cliente de rastreamento de link distrib<br>Cliente DHCP<br>Cliente DNS<br>Compartilhamento remoto da área de | Iniciar<br>Parar<br>Pausar<br>Continuar<br>Reiniciar<br>Todas as tarefas<br>Atualizar | Descriçi<br>Ativa o<br>Gerencia<br>Ativa o<br>Gerencia<br>Monita a<br>Fornece<br>Permite<br>Mantém<br>Gerencia<br>Resolve<br>Permite | io Status<br>I Iniciado<br>I Iniciado<br>Iniciado<br>Iniciado<br>Iniciado<br>I<br>Iniciado<br>I | Tipo de inicialização<br>Automático<br>Automático<br>Automático<br>Automático<br>Manual<br>Automático<br>Automático<br>Automático<br>Automático<br>Automático<br>Automático<br>Automático<br>Automático<br>Automático<br>Automático<br>Automático | Fazer logon como<br>Sistema local<br>Sistema local<br>serviço local<br>.\benner<br>Sistema local<br>Sistema local<br>Sistema local<br>Sistema local<br>Sistema local<br>Sistema local<br>Sistema local<br>Sistema local<br>Sistema local |
|                                                                 |                                                                                                    | Figura 30                                                                             |                                                                                                    |                                                                                                    |                                                                                                    |                                                                                                    |

#### • Mensagem de Erro:

O servidor não pôde processar a solicitação. --->

- Falha ao efetuar logon

- Erro interno do sistema

- Pool 'CORP\_MERCOSUL' desativada devido ao(s) erro(s): Erro ao inicializar Provider #0: Não foi possível executar Integrator
 Provider. Mensagem: Falha na recuperação de factoy de classes COM do componente com CLSID
 {45762B24-B6CC-8E13-00C0DFE1CD63} devido ao seguinte erro: 8000401a.

#### • Solução:

Este problema ocorre quando a senha do usuário que é utilizada para acessar o Provider é alterada e não é atualizada no DCOM. Para atualizar o usuário no DCOM com a nova senha deve-se ir em: **"Iniciar\Executar" = "dcomcnfg"**, selecione em **"Serviços de Componente \ Computadores \ Meu Computador \ Config DCOM"**, **"Benner – Integrator Provider"** e com o botão direito do mouse, selecione **"Propriedades"**. Na aba **"Identidade"** contém o usuário que acessa o Provider, e lá a senha deve ser atualizada.

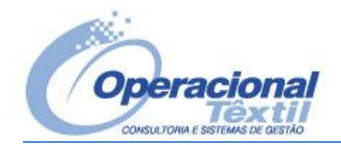

CON-056: Faltam índices e foreign keys na base de dados. Entre em contato com o administrador do sistema.

#### • Solução:

Este problema não ocorre na tentativa de uma integração entre o SGT x CORPORATIVO, e sim, ao tentar acessar o Sistema Corporativo (Figura 32) após uma atualização.

| Informação | Gestão Corporativa                     | P                 | Usuário:<br>Senha: | sysdba<br>******         |        | ×        |
|------------|----------------------------------------|-------------------|--------------------|--------------------------|--------|----------|
| 1          | CON-056: Faltam índices e foreign keys | na base de dados. | Entre em o         | contato com o administra | dor do | sistema. |
|            |                                        | ОК                |                    |                          |        |          |
|            |                                        |                   |                    | G                        |        |          |
|            | Copyright © 2010 Benner                | www.benner.com.br |                    |                          |        |          |

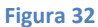

Para solucionar, acesse o servidor onde esta instalado o Corporativo, e execute o **"BuilderCli.exe"** que se encontra na pasta: C:\Arquivos de Programas\Benner\CORP\_NOMESISTEMA\AutoInstall

Informar o nome do Sistema que está com problema e o servidor onde ele se encontra e depois informar o usuário e senha de acesso ao Corporativo. Assim que o BuilderCli estiver iniciado, repare que estará destacado em vermelho a seguinte mensagem: Constraints e Índices com problemas. Acesse o Menu "Funções\índices\Recriar apenas índices com problemas", na janela que irá abrir, aguarde até listar todos os índices com problema e depois clique no "raio" (Figura 33) para que o BuilderCli recriei todos eles.

| Criar índices selecionados com problemas                                                                            |                                          |  |  |  |  |  |  |  |  |
|----------------------------------------------------------------------------------------------------|------------------------------------------|--|--|--|--|--|--|--|--|
| Atualizar lista de Índices                                                                                          | 🗍 Gerar log comandos executados 🔰 🚽      |  |  |  |  |  |  |  |  |
| Índices com problemas<br>✓ AX_2607_6881 Z_VARIAVEIS (NOME, CHAVE, TIPO)<br>✓ AX_2607_9877 Z_VARIAVEIS (TIPO, CHAVE) | Log da criação dos índices com problemas |  |  |  |  |  |  |  |  |
|                                                                                                    | -<br>Figura 33                           |  |  |  |  |  |  |  |  |

Assim que o processo for concluído, acessar o Menu **"Funções\Constraints\Recriar apenas constraints com problemas"**, e realizar o mesmo procedimento. Feito isso, já é possível acessar o Corporativo novamente.

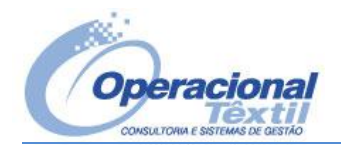

O servidor não pôde processar a solicitação. --->

- Falha ao efetuar logon

- Erro interno do sistema

- INP-021: Ocorreu o seguinte erro ao conectar ao Super Server:

O Provider não está no mesmo servidor do Super Server e não tem acesso aos arquivos (DLLs) do sistema. Para resolver este problema a pasta de trabalho do serviço de Conexão do Super Server deve ser uma pasta de rede (Pasta atual: C:\Program Files(x86)\Benner\).

Entre em contato com o suporte.

#### • Solução:

No servidor onde está instalado o Corporativo, acessar o Server Manager que se encontra na pasta: C:\Arquivos de Programas\Benner\Serviços\Server Manager.

No Server Manager, acesse "Sistemas" (Figura 34). Haverá alguns parâmetros como:

#### "Pasta de trabalho para serviço de conexão"

#### "Pasta de trabalho para serviço de instalação"

Ambos não podem estar informados com caminhos de pastas locais, como "*C*:\*Arquivos de Programas*\*Benner*", o correto é informar caminhos de rede, por exemplo: "\\192.168.0.189\Benner".

|                     | ► Benner Sistemas        |                                                                                                    |
|---------------------|--------------------------|----------------------------------------------------------------------------------------------------|
| <br>ocumentos       | ⊞- <mark>Sistemas</mark> | Parâmetros   Mini Servers   Informações                                                                                                    |
| Earm                |                          | O servidor deverá ter acesso a pasta informada. Lembre-se<br>que o endereço deverá ser "local" no servidor. Se o campo<br>estiver em branco será utilizado %Program Files%\Benner. |
| Integrator          |                          | Pasta de trabalho para serviço de conexão                                                                                                    |
|                     |                          | Pasta de trabalho para serviço de instalações                                                                                                    |
| <u>S</u> egurança   |                          | Ativar agendamentos via Benner Enterprise Services                                                                                                    |
| S <u>e</u> rviços   |                          |                                                                                                    |
| Constantia Sistemas |                          |                                                                                                    |

Figura 34

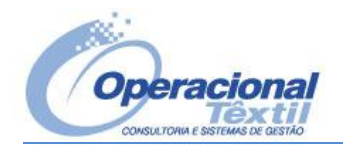

Server was unable to process request. --->

- Falha ao enviar mensagem
- Erro interno do sistema
- Exception has been thrown by the target of an invocation.
- INP-121: Não foi encontrado nenhum registro na tabela "CM\_OPERACOESFATURAMENTO" que satisfaça a condição
- "@CODIGO(4003)".

#### • Solução:

Verificar a natureza de operação do SGT que a nota fiscal está utilizando. No campo "Código de Contabilização" está informado um código na qual não está cadastrado no Corporativo, modulo "Integrações" -> "Operações comerciais". A solução é cadastrar esse código no Corporativo, nesse caso, é o 4003 conforme descrito na mensagem de erro ou verificar se a Natureza de Operação está cadastrada com o "Código de Contabilização" correto.

#### • Mensagem de Erro:

Server was unable to process request. ---> - Falha ao enviar mensagem - Falta preencher o campo "DESCRICAONF"

#### • Solução:

Deve-se ligar o parâmetro genérico do SGT "Somar Descrição do Item Estoque na Descrição da Nota".

- > Caminho do menu no SGT: Configurações/Ferramentas/Parâmetros genéricos
- > Caminho na tela de Parâmetros: Sistemas/BENNER.

| Parāmetros Genéricos          |                                                      |                                       |         |                                 |  |  |  |  |  |
|-------------------------------|------------------------------------------------------|---------------------------------------|---------|---------------------------------|--|--|--|--|--|
| Filial GERAL -                | Nome                                                 |                                       | Tipo    | Valor                           |  |  |  |  |  |
|                               | Usa interligação SGT x Administrativo                | Alteração de Parâmetro                | Boleano | S                               |  |  |  |  |  |
| ⊡- Sistemas                   | Integrar Faturamento                                 |                                       | Boleano | N                               |  |  |  |  |  |
|                               | Empresa Login BENNER                                 | Editar Parâmetro Genérico             | Inteiro | 1                               |  |  |  |  |  |
| Integrações                   | Tentativas Conexão BENNER                            |                                       | Inteiro | 3                               |  |  |  |  |  |
| - Pesagem de Acabado          | Nome Host BENNER                                     | Nome                                  | Texto   | 10.1.1.173                      |  |  |  |  |  |
| Custos                        | Nome Sistema BENNER                                  | Somar Descrição do Item Estoque na De | Texto   | CORP_MERCOSUL                   |  |  |  |  |  |
| Faturamento                   | Usuário Login BENNER                                 | Tino                                  | Texto   | SGT                             |  |  |  |  |  |
| Viewelingder Depart Builder   | Senha Login BENNER                                   | Boleano                               | Texto   | BENNER                          |  |  |  |  |  |
| - Visualizadul Repuit Builder | Wsdl Integrator BENNER                               |                                       | Texto   | http://10.1.1.173/AppServer/int |  |  |  |  |  |
| TH- BENNER                    | Pool Integrator BENNER                               | Valor                                 | Texto   | CORP_MERCOSUL                   |  |  |  |  |  |
| Estoque de Produtos           | Somar Descrição do Item Estoque na Descrição da Nota | 💿 Sim 💿 Não                           | Boleano | S                               |  |  |  |  |  |
|                               | Configuração                                         |                                       | Nodo    |                                 |  |  |  |  |  |
| - Terceiros                   |                                                      |                                       |         |                                 |  |  |  |  |  |
| COMPLEMENTOS                  |                                                      | 🔚 uravar 🖂 🖂                          |         |                                 |  |  |  |  |  |
| Complementos                  |                                                      |                                       |         |                                 |  |  |  |  |  |
| E CUNFECCAU                   |                                                      |                                       |         |                                 |  |  |  |  |  |

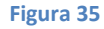

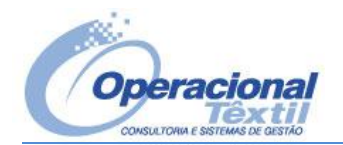

O servidor não pôde processar a solicitação. --->

- Falha ao enviar mensagem

- Este usuário não é aprovado para incluir observações em documentos que já estão confirmados!

#### • Solução:

Verificar o usuário que está sendo utilizado para fazer o logon no Corporativo nos Parâmetros Genéricos do SGT, parâmetro "Usuário Login BENNER".

- > Caminho do menu no SGT: Configurações/Ferramentas/Parâmetros genéricos
- Caminho na tela de Parâmetros: Sistemas/BENNER.

O padrão utilizado é o usuário "SGT". No Corporativo, acessar o módulo "ADM" em "Usuários" e procurar pelo usuário que faz o logon no Corporativo, acessar a aba "Módulos" e depois "SPED" e ativar o parâmetro "Permite incluir obs. em doc. confirmado".